## Fast & Furious Arcade 43" Operator's Manual

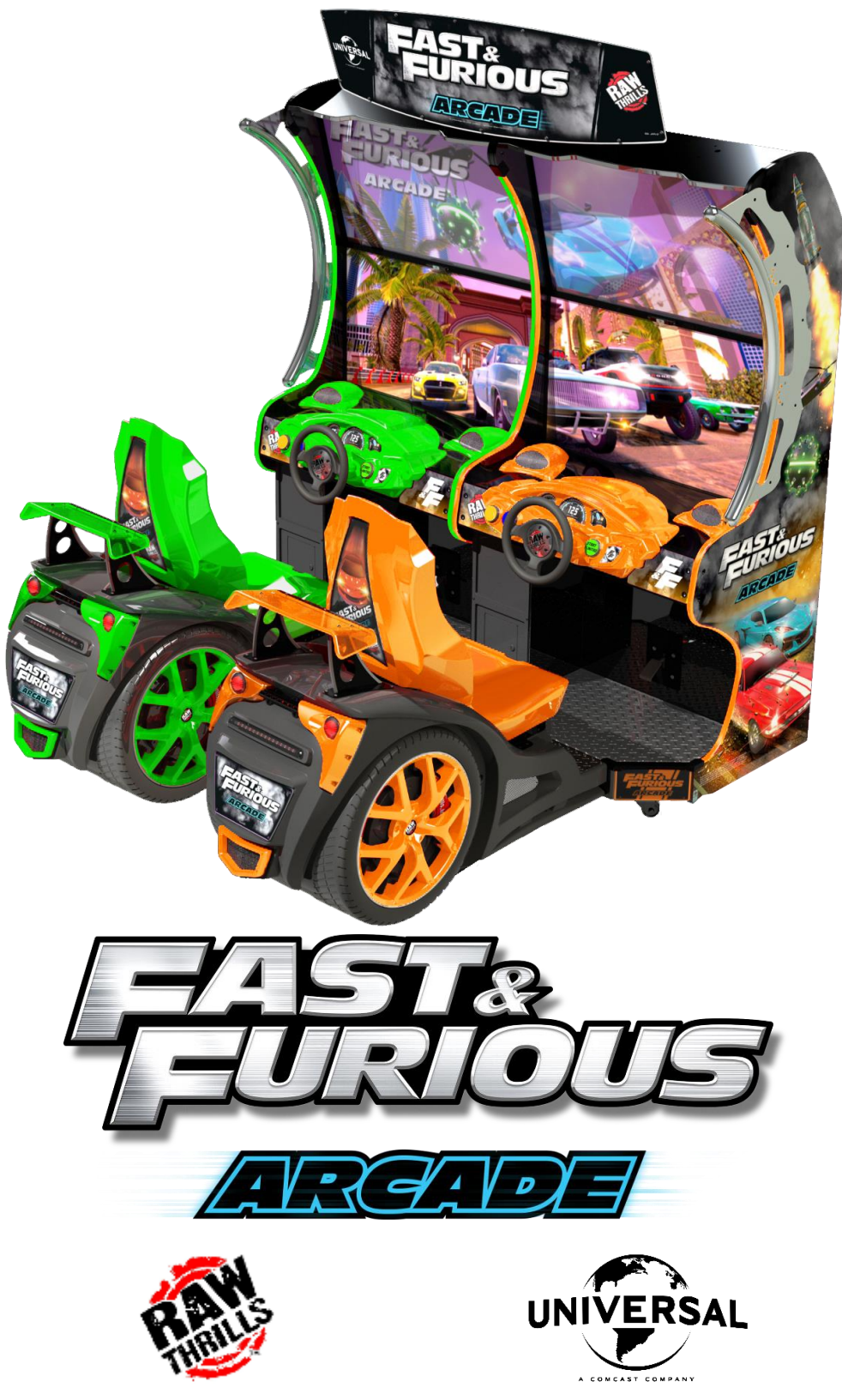

Fast & Furious Arcade  $\mbox{\sc C}$  2022 Universal City Studios LLC. All Rights Reserved. Software  $\mbox{\sc C}$  2023 Raw Thrills, Inc.

# This Page Left Blank Intentionally

## **Table of Contents**

| OPERATION                            |
|--------------------------------------|
| TRANSPORTING                         |
| HANDLING COMPONENTS                  |
| DISCONNECT POWER                     |
| GROUNDING                            |
| Electrical Shocks                    |
| Monitor                              |
| Voltage5                             |
| Power Cord5                          |
| Surge Suppressor                     |
| Water and Other Liquid Sources       |
| Connectors                           |
| Computer                             |
| VENTILATION                          |
| HAZARD TO EPILEPTICS                 |
| Manual6                              |
| Product Specifications               |
| Electrical Power7                    |
| Temperature                          |
| Нимідіту7                            |
| DIMENSIONS7                          |
| Fuse Replacement Guide7              |
| 12V Power Distribution               |
| Setup                                |
| SAFETY NOTICE                        |
| UNPACK MATERIALS                     |
| REQUIRED TOOLS                       |
| CABINET ASSEMBLY9                    |
| Single Game Setup9                   |
| Twin Game Setup10                    |
| Card Reader Installation and Setup11 |

| CHECK ELECTRICAL SETTINGS                                |    |
|----------------------------------------------------------|----|
| STARTUP GAME                                             |    |
| Samsung Monitor Settings                                 |    |
| Diagnostic and Adjustments                               |    |
| Basic Functional Test on Initial Power Up                |    |
| Test Menus                                               |    |
| Main Menu                                                |    |
| Diagnostics                                              |    |
| Pricing Adjustments (Cash)                               |    |
| Pricing Adjustments (Tokens)                             |    |
| Pricing Adjustments (Swipes)                             |    |
| Game Settings                                            | 21 |
| System Settings                                          |    |
| Audits                                                   |    |
| Resets Menu                                              | 24 |
| Volume                                                   | 25 |
| Calibration                                              |    |
| Utilities                                                | 27 |
| System Information                                       |    |
| CHOOSING THE RIGHT PRICING ADJUSTMENTS FOR YOUR LOCATION |    |
| PC Hardware                                              |    |
| PC Hard Drive Recovery                                   |    |
| Troubleshooting                                          |    |
| Technical Support                                        |    |
| Electrical and Mechanical Illustrations                  |    |

## Safety

#### **Operation**

Before operating game, read this manual. Failure to properly install and operate this game could result in malfunction or accident. Operate the game in accordance with the manual.

#### **Transporting**

The cabinet is very heavy. Because the monitor is high, the cabinet is also very top-heavy. Use appropriate care when moving or transporting cabinet. It contains fragile glass and electronic components. Avoid rough handling.

#### Handling Components

Many components are extremely sensitive to handling, environmental and Electrostatic Discharge (ESD) events—especially the computer. Do not handle it roughly. Before servicing, call your distributor and inquire about the PC warranty. Use proper ESD procedures when servicing. Protect components from harmful environmental conditions, such as extreme temperatures, excessive moisture or other damaging effects.

#### **Disconnect Power**

Always turn the power off and unplug the unit before servicing or making adjustments unless otherwise instructed. Installing or repairing components while power is on can damage the components and void the warranty.

#### Grounding

Avoid electrical shock. Do not plug in AC power until you have inspected and properly grounded the unit. Only plug into a grounded, three-wire outlet. Do not use a "cheater" plug or cut off the ground pin on the line cord.

#### **Electrical Shocks**

There is no isolation transformer in the cabinet. Disconnect AC power before servicing. However, be aware that lethal voltages can remain in the electronic components even when AC power is disconnected. Use extreme caution when servicing. Verify that there is a working ground connection. If the unit sustains water damage, cease using it immediately and unplug AC power.

#### **Monitor**

The monitor contains no user serviceable parts. Do not attempt to service the monitor.

#### <u>Voltage</u>

Each game is manufactured for a specific AC voltage. Before applying power, verify that the AC voltage matches the game's specified voltage rating.

#### Power Cord

If the power cord is damaged or lost, replace it with an identical cord as supplied by the manufacturer or an authorized service agent.

#### Surge Suppressor

It is recommended that you plug your game's power cord into a surge suppressor to help protect from power surges that may damage sensitive electronic components.

#### Water and Other Liquid Sources

Do not install game near sprinkler or other water jet sources. Do not use water jet to clean game. Keep minimum clearance behind game and wall for proper ventilation but also prevent access of liquid from spills and sprays from entering ventilation holes.

#### **Connectors**

When servicing machine, ensure all connectors mate properly. If connectors do not slip in easily, do not force them. Connectors are often keyed and only connect one way. Check for correct orientation.

#### **Computer**

The computer contains sensitive components, including a hard drive. Do not handle it roughly. Call your distributor before servicing its internal components. Ask about warranty information as it relates to the PC. Cycle AC power on or off with the cabinet power switch.

A dongle has been inserted into one of the USB ports. This is required for game play.

Do not remove the dongle except for troubleshooting purposes.

#### **Ventilation**

It is critical that the game is installed in a manner that allows for proper ventilation and air flow. Game must be installed such that there is a minimum amount of clearance between the wall or another game to allow good air circulation through the game cooling fans and vents.

#### Hazard to Epileptics

A small portion of the population has an epileptic condition that may cause seizures. Affected persons experience seizures while watching some television pictures or playing certain video games. People who have not had seizures may still have an undetected epileptic condition. If anyone in your family has experienced epilepsy symptoms (seizures or loss of awareness), consult your physician before using video games. While children play video games, a parent should observe. Be alert to the following symptoms: dizziness, altered vision, eye or muscle twitching, involuntary movements, loss of awareness, disorientation or convulsions. If you or your child experiences these symptoms, discontinue use immediately and consult your physician.

#### Manual

Keep this manual available and ready for use. If the game fails to function properly, turn off the machine and unplug the AC line cord. Contact your local distributor. You may not reproduce this document or any of its contents without written authorization from Raw Thrills, Inc.

## **Product Specifications**

#### **Electrical Power**

United States, Canada (ETL) Voltage: 120VAC / 60 Hz Operating AC Current: 5 Amps

International (CE) Voltage: 230VAC / 50/60Hz Operating AC Current:3 Amps

#### Temperature

50° F to 104° F (10° C to 40° C)

#### **Humidity**

Must not exceed 95% relative humidity

#### **Dimensions**

94"H x 40"W x 85"D (238.76cm H x 101.6cm W x 215.9cm D) Approximate weight 500lbs. (227kg)

### **Fuse Replacement Guide**

NOTE: FOR CONTINUED PROTECTION AGAINST FIRE AND ELECTRICAL DAMAGE, USE ONLY SPECIFIED FUSE TYPE AND VALUE.

#### **12V Power Distribution**

Please see unit for specified fuse labeling.

Abbreviations:

## Setup

#### Safety Notice

A 6-foot step ladder (minimum height) is required as part of the installation process (for marquee installation). Make sure that you are familiar with the manual contents, game setup, and operations before you begin the installation process. Do not push or pull on the decorative items such as the spoiler to move the game. Doing so can damage the decorative items. Be aware of your surroundings and individuals around you during the installation process for your safety and the safety of others. Work only in an area with sufficient lighting and a clean level surface.

#### **Unpack Materials**

- 1. Place the shipping crate(s) on a flat, stable surface.
- 2. Cut the banding straps and remove the cardboard lids.
- 3. Lift off the large cardboard containers surrounding the cabinet assembly and remove any shipping cleats.
- 4. Remove the keys from the front dash.
- 5. Check for shipping damage to the following:
  - Monitor(s)
  - Monitor bracket
  - Cabinet decals
- Check the AC line cords for visible signs of damage.
  Pay particular attention to the plug and line cord insulation.

#### **Required Tools**

- Drill Driver
- T-27 Tamper Resist Torx Bit
- 6ft Step Ladders (Minimum Height)

#### Cabinet Assembly

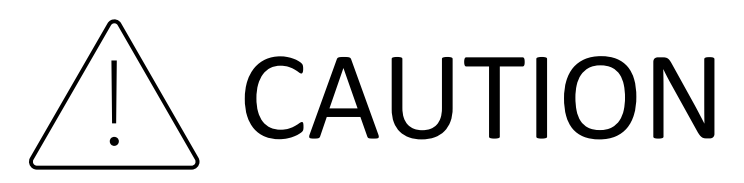

UNDER NO CIRCUMSTANCES SHOULD THIS GAME BE OPERATED UNLESS ALL INSTALLATION PROCEDURES HAVE BEEN COMPLETED AND ALL SAFETY FEATURES HAVE BEEN POSITIVELY TESTED AND ARE FULLY FUNCTIONAL!

\*\*\*\*\*It is recommended that the main cabinet be moved to or very near its desired operational location before beginning any of the setup tasks\*\*\*\*

#### Single Game Setup

- 1. Remove the lower rear door.
- 2. Remove the upper rear door.
- 3. Unpack the single game marquee and use the supplied hardware to install. Pierce the top stripe decal to access hidden holes.
- 4. Run the power cable through the hole in the top of the cabinet and connect it inside the cabinet to the mating connector.
- 5. Move the cabinet to the desired location and set the leg levelers to the down position.
- 6. Return the rear doors to their operating position.
- 7. Plug in the AC cord at the rear of the cabinet and power on.

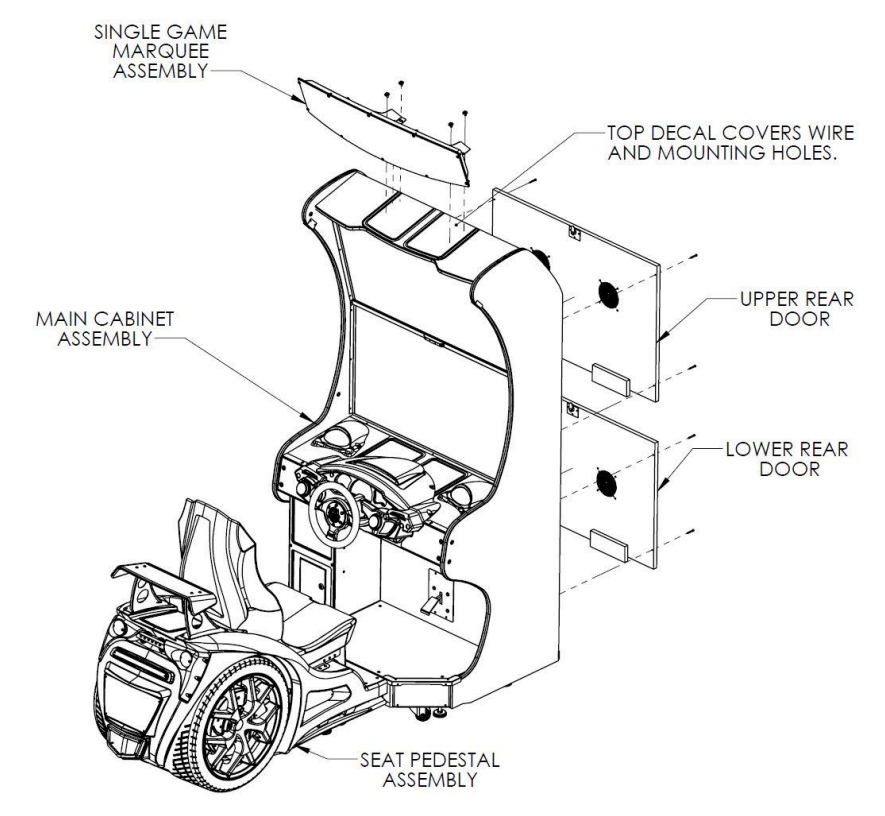

#### Twin Game Setup

- 1. Remove the lower rear door.
- 2. Remove the upper rear door.
- 3. Unpack the twin marquee and use the supplied hardware to install. Pierce the top stripe decal to access hidden holes.
- 4. Run the power cables through the respective holes in each cabinet top and connect them separately inside the right and left cabinets to the mating connectors.
- 5. Install the decorative side arches to the left and right outer cabinet walls using the five screws, lock and flat washers that are provided.
- 6. Align the cabinets next to each other in the desired location and set the leg levelers to the down position.
- 7. Return the rear doors to their operation position.
- 8. Plug in the AC cords at the rear of each cabinet and power on.

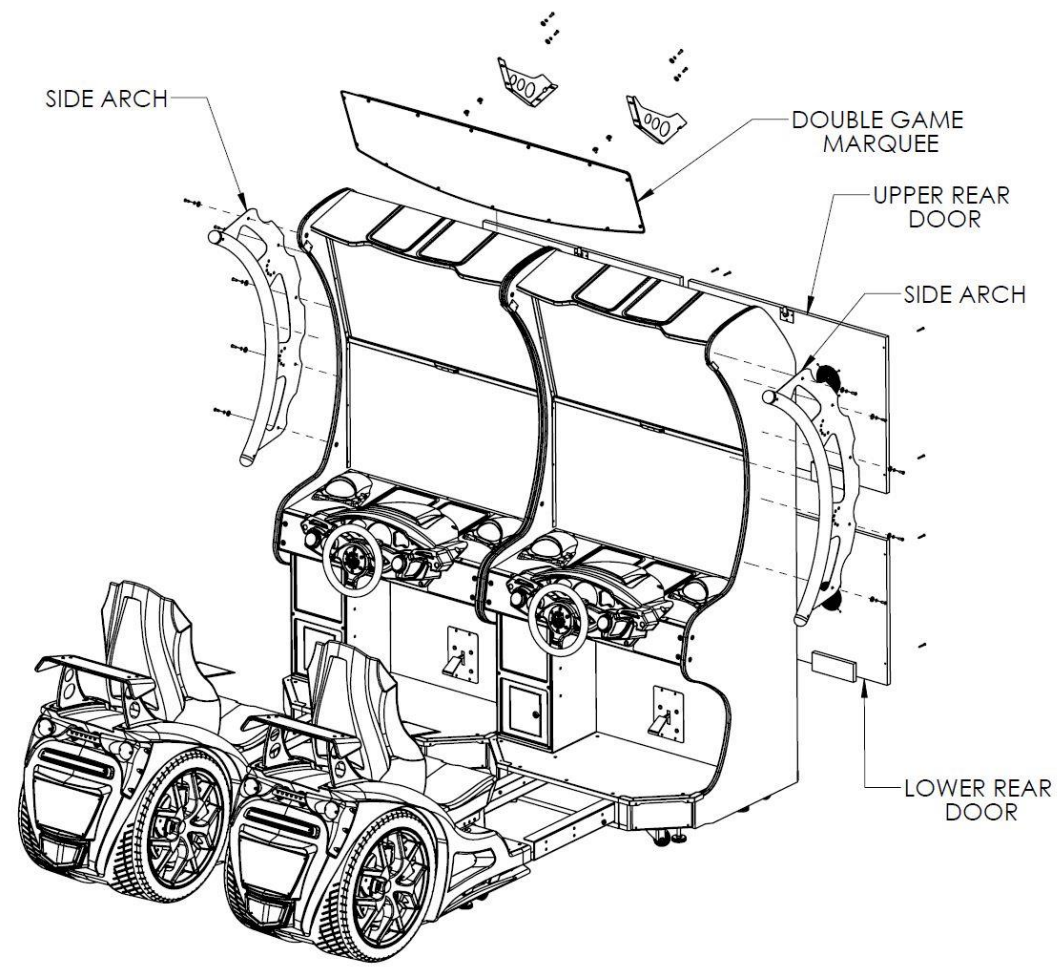

fig. b

#### Card Reader Installation and Setup

Due to the rising popularity of aftermarket debit card systems for cashless or coinless operation of amusement machines (i.e. Embed, Intercard, Semnox), this Fast & Furious Arcade cabinet is equipped with UCL compatible harnessing to ensure that the installation process is easier and less prone to miswiring.

UCL, or Universal Card Link, is a debit card standard established by the American Amusement Machine Association. Visit <u>https://coin-op.org/standardization/</u> for the latest UCL standard and manual information.

The UCL connections on the game use pins 1, 2, 6, 8, and 9. The other pins are unused. Each UCL connector can supply up to 1A at 12VDC.

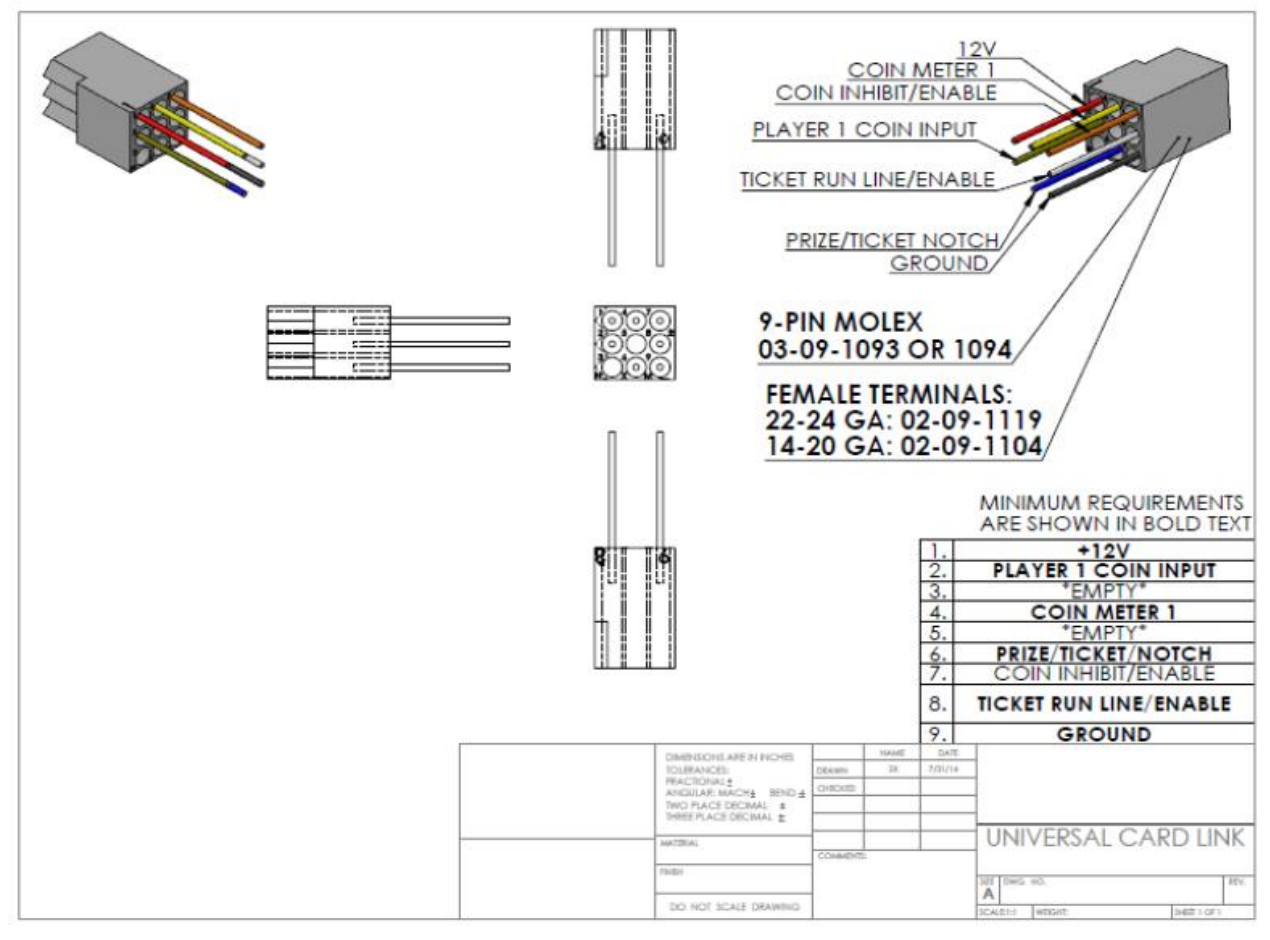

You can choose to use 1 card reader in the pricing adjustments section of the test menu. It is recommended to use 1 card reader for best results and player access.

There is (1) supplied connection, located on the driver cabinet assembly behind the dash plate to the right of the steering wheel. It is recommended that the card reader be mounted to the bottom right corner of the dash, using the provided UCL connector and provided mounting holes.

#### Check Electrical Settings

- 1. Verify the voltage in the nearest AC outlet.
- 2. Verify the AC outlet ground connection is present and working.

#### Startup Game

- 1. Plug the two line cords into an AC outlet (Recommended: plug the line cords into a dedicated breaker to prevent capacity overload (5A@120VAC, 5A@230VAC)).
- 2. Turn the main cabinet power switches on (there are two switches, GAME and COMPRESSOR).
- 3. Calibrate the steering (follow onscreen prompts).
- 4. Calibrate the gas and brake pedals (follow onscreen prompts)
- Calibrate the camera (follow onscreen prompts).
  <u>\*\*\*MACHINE IS NOT OPERATIONAL WITHOUT FIRST CALIBRATING THE HARDWARE\*\*\*</u>
- 6. Verify the game and all components are operating normally. See *Basic Functional Test on Initial Power Up* in the *Diagnostics and Adjustments* section for the recommended procedure.
- 7. Complete the monitor setup for both monitors (next page).

## \*\*\*\*IMPORTANT\*\*\*\*

### PLEASE FOLLOW INSTRUCTIONS TO SET UP MONITORS

#### SAMSUNG MONITOR SETTINGS

Model #BE43T

STEP 1: Verify game is connected to monitor in HDMI IN 1 at rear of monitor.

STEP 2: Power on GAME cabinet and MONITOR, wait about 30 seconds.

STEP 3: Press the power button on the remote. This only needs to be done once during initial setup.

- 1. Language => [x] English
- 2. Connection Guide => NEXT
- 3. Installation Type => [x] Basic Setup
- 4. Wireless Connection => SKIP <right arrow>
- 5. Select Your TV Source => I don't receive a broadcast signal

STEP 4: Press the "SOURCE" button on the remote. Navigate to "HDMI 1."

STEP 5: Press "MENU" on the remote to enter the settings menu.

STEP 6: Verify the settings below, navigating with the remote:

- GENERAL
  - EXTERNAL DEVICE MANAGER
    - GAME MODE: ON
      - HDMI BLACK LEVEL: NORMAL
  - ECO SOLUTION
    - POWER SAVING MODE: OFF (default)
    - AUTO POWER OFF: OFF (default)

## **Diagnostic and Adjustments**

The Service Button Panel has four buttons, three of which can navigate the menu system.

The control panel buttons can also advance through test menu screens.

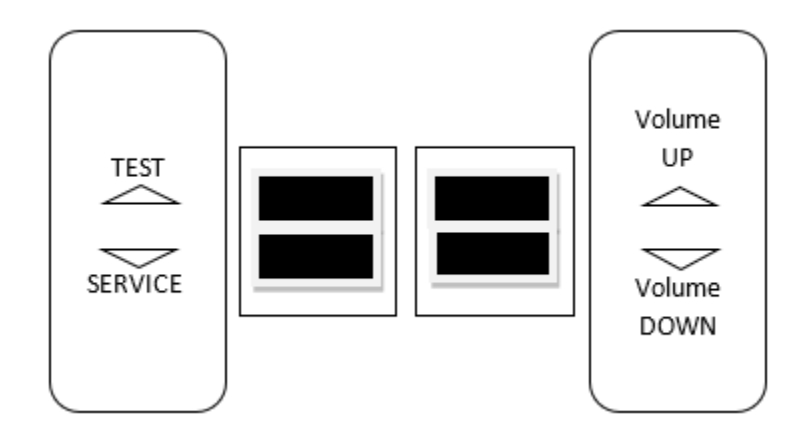

| Navigating the Test Menu   |                            |  |
|----------------------------|----------------------------|--|
| Button                     | Action                     |  |
| TEST (Not in Test Menu)    | Enters Test Menu           |  |
| TEST (In Test Menu)        | Selects Highlighted Option |  |
| SERVICE (On Main Menu)     | Exits Test Menu            |  |
| SERVICE (Not on Main Menu) | Cancels Selection          |  |
| VOLUME UP/Tunes Button     | Move Up                    |  |
| VOLUME DOWN/View Button    | Move Down                  |  |
| Start Buttons              | Selects Highlighted Option |  |
| Stop Motion Button         | Return to Previous Screen  |  |

When in the Pricing Menu, an on-screen message acknowledges changes or when you exit a selection without making a change.

#### Basic Functional Test on Initial Power Up

- 1. Enter the Input Test and verify all switch inputs are working.
- 2. Enter the Monitor Test and verify the monitor is working properly.
- 3. Enter the Sound Test and verify the audio works and is not distorted.
- 4. Enter the Light Test and verify that all the lights are working properly.
- 5. Enter the Coin Meter Test and verify the coin meter is working properly.
- 6. Enter the Watchdog Test and verify the game reboots.
- 7. Upon a successful reboot, you are ready to adjust pricing, volume and other functions.

#### **Test Menus**

#### Main Menu

Choose from all available operator settings and menus here. You can use the test menu bracket and volume buttons to navigate. The View/Tunes buttons also are available to use for easier navigation through these menus.

#### MAIN MENU

DIAGNOSTICS PRICING ADJUSTMENTS GAME SETTINGS SYSTEM SETTINGS AUDITS RESETS VOLUME CALIBRATION UTILITIES SYSTEM INFORMATION

#### **Diagnostics**

Verify or diagnose the operations of all game functions.

#### DIAGNOSTICS

INPUT TEST VIDEO TEST AUDIO TEST NETWORK TEST CABINET LIGHTS TEST WHEEL FORCE FEEDBACK TEST METER TEST TICKET TEST CAMERA TEST QR HIGH SCORE TEST QR ACCOUNT TEST WATCHDOG TEST

- Input Test: Test input hardware such as switches.
- <u>Video Test</u>: Checks color pattern of monitors.
- Audio Test: Test audio using 100Hz and 1000Hz.
- <u>Network Test</u>: Test the connectivity between linked games.
- Cabinet Lights Test: Tests all LED cabinet lighting together and individually.
- <u>Wheel Force Feedback Test</u>: Test steering wheel force feedback.
- Meter Test: Test the functionality of the mechanical coin meter inside the cabinet.
- <u>**Ticket Test**</u>: Test the functionality of the ticket mech.
- <u>Camera Test</u>: Test the functionality of the camera.
- **<u>QR High Score Test</u>**: Test the functionality of the QR high score code.
- **<u>QR Account Test</u>**: Test the functionality of the QR system.
- <u>Watchdog Test</u>: Test the functionality of the Watchdog (if successful the cabinet will power off and reboot).

#### Pricing Adjustments (Cash)

Set pricing and payout adjustments for game operation.

#### PRICING ADJUSTMENTS (CASH)

FREEPLAY CURRENCY INPUT CURRENCY TYPE COIN VALUE COINS TO PLAY COINS TO CONTINUE COINS TO UPGRADE MAX CREDITS

BONUS PRICING E TICKET MODE

- **Freeplay**: Turn free play mode on or off.
- <u>Currency Input</u>: Change the currency input.
- <u>Currency Type</u>: Change the currency type.
- <u>Coin Value</u>: Change the money value of the coin.
- Coins to Play: Adjust the amount of coins to start a game.
- <u>Coins to Continue</u>: Adjust the amount of coins to continue a game.
- **Coins to Upgrade**: Adjust the amount of coins to upgrade the player's car before the start of the race.
- Max Credits: Adjust the maximum number of credits.
- **Bonus Pricing**: Turn on (default off) to allow players to pay for multiple races at a discount.
- <u>E Ticket Mode</u>: N/A for cash settings.

#### Pricing Adjustments (Tokens)

Set pricing and payout adjustments for game operation.

#### PRICING ADJUSTMENTS (TOKENS)

FREEPLAY CURRENCY INPUT CURRENCY TYPE TOKEN VALUE TOKENS TO PLAY TOKENS TO CONTINUE TOKENS TO UPGRADE MAX CREDITS

BONUS PRICING E TICKET MODE

- **Freeplay**: Turn free play mode on or off.
- <u>Currency Input</u>: Change the currency input.
- <u>Currency Type</u>: Change the currency type.
- <u>Token Value</u>: Change the money value of the token.
- **Tokens to Play**: Adjust the amount of tokens to start a game.
- **Tokens to Continue**: Adjust the amount of tokens to continue a game.
- **Tokens to Upgrade**: Adjust the amount of tokens to upgrade the players car before the start of the race.
- Max Credits: Adjust the maximum number of credits.
- **Bonus Pricing**: Turn on (default off) to allow players to pay for multiple races at a discount.
- <u>E Ticket Mode</u>: N/A for token settings.

#### Pricing Adjustments (Swipes)

Set pricing and payout adjustments for game operation.

#### PRICING ADJUSTMENTS (SWIPES)

FREEPLAY CURRENCY INPUT CURRENCY TYPE SWIPE VALUE SWIPES TO PLAY MAX CREDITS

#### E TICKET MODE

- **<u>Freeplay</u>**: Turn free play mode on or off.
- **Currency Input**: Change the currency input.
- **<u>Currency Type</u>**: Change the currency type.
- **<u>Swipe Value</u>**: Money value of the swipe.
- **Swipes to Play**: Adjust the amount of swipes to start a game.
- Max Credits: Adjust the maximum number of credits.
- <u>E Ticket Mode</u>: Turn E Tickets on or off (default off).

#### Game Settings

Adjust game settings for operation.

#### **GAME SETTINGS**

LONG TRACKS DIFFICULTY METRIC UNITS ATTRACT MUSIC NAME ENTRY/HIGH SCORES QR CODES UPGRADES AUTO START FREE RACE FOR H2H WIN VOICEOVER PICKUPS ENABLE MISSIONS PLAYER ASSIST

- Long Tracks: When enabled, track length will be about 2:30 instead of 1:30.
- **<u>Difficulty</u>**: Adjust the game difficulty.
- Metric Units: Use metric units like KPH and meters.
- Attract Music: How often should music play in attract mode.
- Name Entry/High Scores: Turn on or off (default on). When on, players may enter their name and show high scores after finishing a race.
- **<u>QR Codes</u>**: Turn on or off (default off). When on, the venue and location must be set. This allows players to scan a QR code after race to share their high scores on social media sites. Additionally, this enables QR player login during car select or track select, so the player can view their achievements online, along with saving their QR login info.
- **Upgrades**: Turn on or off (default on). When on, this allows the players to purchase upgrades before the start of a race.
- <u>Auto Start</u>: Start the game when player inserts credits.
- Free Race for H2H Win: Turn on or off (default off). When on, the winner of a head to head race against another player will receive a free race.
- **Voiceover**: Enable/disable voiceovers during a race and in the menus.
- <u>Pickups</u>: Enable/disable pickups. This includes nitro and electric pickups.
- **Enable Missions**: Enable missions gameplay or make game just a race only.
- **<u>Player Assist</u>**: Assist player with auto gas if they don't use the gas pedal.

#### System Settings

This menu allows for customization of various system settings.

#### SYSTEM SETTINGS

NETWORK SETTINGS CAMERA SETTINGS LANGUAGE HIGH RES MOVIES COMBINE ATTRACT MOVIES VIRTUAL MARQUEE LED BRIGHTNESS CABINET COLOR ENABLE 2 MONITOR MODE DATE & TIME

- <u>Network Settings</u>: Turn on for linked games (leave off if operating a single game). The cabinets must be numbered in order from left to right. This ensures gameplay elements display correctly.
- Camera Settings: Change settings for photo camera (on or off).
- Language: Set in-game language.
- High Res Movies: Play highest resolution movies possible. Turn off if you experience stuttering.
- Combine Attract Movies: Combine attract movie screens across networked games.
- <u>Virtual Marquee</u>: Show a game title marquee at the top of the screen during attract and gameplay.
- LED Brightness: Adjust the brightness of the cabinet LED lights.
- <u>Cabinet Color</u>: Specify the color of the cabinet plastics.
- Enable 2 Monitor Mode: Enable 2 monitor mode (required for Virtual Marquee).
- **Date & Time**: Use to set the date and time.

#### <u>Audits</u>

Audit screen helps assess game performance, find intermittent problems, decide whether to adjust game difficulty and help maximize game earnings.

There are no special menu options for this test menu entry.

#### Resets Menu

Resets menu allows for the resetting of various machine settings and audits.

#### **RESETS MENU**

RESET CREDITS RESET TICKETS RESET PRICING ADJUSTMENTS RESET GAME ADJUSTMENTS RESET LEADERBOARDS

RESET GAME AUDITS RESET SYSTEM AUDITS RESET COIN AUDITS REST ALL AUDITS

#### FACTORY RESTORE

- <u>Reset Credits</u>: Reset credits to zero (0).
- **<u>Reset Tickets</u>**: Clears out all tickets owed on the game.
- **<u>Reset Pricing Adjustments</u>**: Reset all pricing settings to default.
- Reset Game Adjustments: Reset all game settings to default.
- **<u>Reset Leaderboards</u>**: Reset all high score tables.
- **<u>Reset Game Audits</u>**: Reset all game related audits.
- **<u>Reset System Audits</u>**: Reset all system audits.
- **<u>Reset Coin Audits</u>**: Reset all coin audits.
- **<u>Reset All Audits</u>**: Reset all audits.
- **Factory Restore**: Restore game to default factory settings.

Volume Volume adjustments.

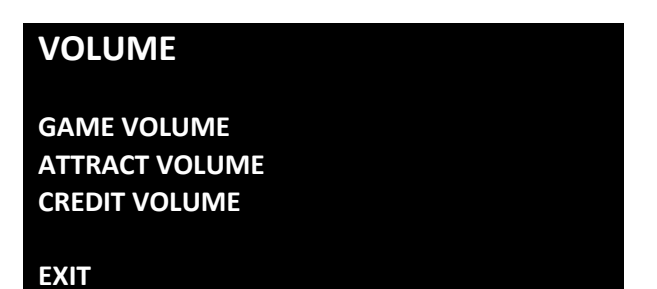

- Game Volume: Adjust the volume during gameplay (from 0 to 20).
- <u>Attract Volume</u>: Adjust the volume during the attract mode sequences (from 0 to 20).
- <u>Credit Volume</u>: Adjust the volume of the credit chime (from 0 to 20).

#### **Calibration**

Calibration of hardware.

#### CALIBRATION

INPUT CALIBRATION CAMERA CALIBRATION

- Input Calibration: Calibrate the input POTS such as steering.
- <u>Camera Calibration</u>: Calibrate camera orientation.

#### **Utilities**

Miscellaneous operator tools.

#### UTILITIES

COPY AUDITS, LOGS, & SCORES TO USB VIEW MESSAGE LOG VIEW ERROR LOG VIEW ENGINE LOG SYNC ADJUSTMENTS TO ALL CABINETS

- Copy audits, logs, & scores to USB: Copy all audits and diagnostics to USB drive.
- <u>View Message Log</u>: Examine logged messages from the game.
- View Error Log: Examine error messages from the game.
- <u>View Engine Log</u>: Examine game engine messages.
- Sync Adjustments to All Cabinets: Sync all game, pricing, and volume settings with all networked games.

#### System Information

This screen allows you to see various information about the software and hardware.

- Serial Number
- Software Revision
- Build Date
- RIO PCB
- RIO Firmware
- Dongle Version
- Cabinet Type
- Game Template

There are no special menu options for this test menu entry.

#### Choosing the Right Pricing Adjustments for Your Location

Card Swipe Locations

- Make Sure Your Game is Set to *Swipes Mode*:
  - 1. Hold the Test Button for 2 seconds to enter the Test Menu.
  - 2. Select "Pricing Adjustments" from the menu.
  - 3. Select "Currency Input" from the menu.
  - 4. Select "Card Swipes" from the menu.
  - 5. Exit out of "Currency Input" menu.
  - 6. While back in "Pricing Adjustments" menu, set "Swipe Value" to the currency equivalent of your swipe, or the payout will be incorrect. THIS SETTING IS EXTREMELY IMPORTANT ! (Example: If the card swipe is worth \$1.50 in your card system, set the swipe value to \$1.50 as well).

Coin/Token Locations

- Make Sure Your *Pricing* & *Coin Value* are Correct:
  - 1. Hold the Test Button for 2 seconds to enter the Test Menu.
  - 2. Select "Pricing Adjustments" from the menu.
  - 3. Select "Currency Input" from the menu.
  - 4. Select "Cash" or "Tokens" from the menu.
  - 5. Exit out of "Currency Input" menu.
  - 6. While back in "Pricing Adjustments" menu
    - a. Select "Coins to Play" and set the desired amount of coins per game of Fast and Furious Arcade.
    - After setting the coins per play, set "Coin Value" to the currency equivalent of your coin, or the payout will be incorrect. THIS SETTING IS EXTREMELY IMPORTANT ! (Example: If your coin is worth \$0.25, set "Coin Value" to \$0.25 as well).

#### PC Hardware

Your Fast & Furious Arcade game uses a Lenovo M70t Desktop PC.

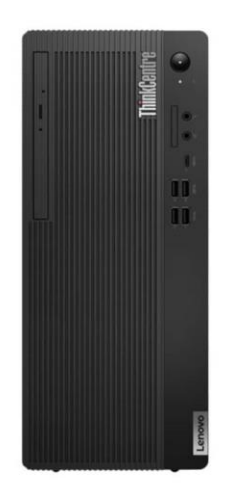

(above: Lenovo M70t Desktop PC)

#### **NOTICE**

**WARNING: DO NOT ENTER THE BIOS SETTINGS MENU!** Modifying the BIOS settings will cause your game to stop functioning. In order to boot, new security features verify the BIOS settings against factory settings, including timestamp.

#### PC Hard Drive Recovery

Symptoms requiring a PC hard drive recovery include:

- File test reports bad or missing files.
- Game fails to finish loading during setup.
- After resetting the AC power, an error is reported.
- Erratic Game or Attract Mode behavior.

The only way to repair corrupt files is to reinstall the software as described below:

#### **Computer**

The computer contains sensitive components. Do not handle roughly. Contact your distributor before servicing its internal components. Ask about warranty information as it relates to the PC.

Do **not** use the PC on/off switch. Turn AC power on or off with the cabinet power switch.

Steps to reinstall the software (the game ships with (1) USB drive which is used in the steps below):

(USB Thumb Drive is used on the *Lenovo M70t*)

## \*\*\*ATTENTION: An approved "Business Account" on rawthrills.com is required to complete software installation. Please complete account activation before installing software!\*\*\*

\*\*\*See website for details: <u>https://rawthrills.com/raw-web/login</u>\*\*\*

- 1. With game and PC on, verify that the RIO2 board has power. If not, see Troubleshooting.
- 2. Open the upper back door of the cabinet.
- 3. Insert the recovery USB thumb drive (included in your game) into an open USB port on the PC.
- 4. Turn cabinet power switch to OFF. Wait 30 seconds.
- 5. Turn cabinet power switch to ON. Wait for install menu to load.
- 6. Once the install menu has loaded, press the Test button on the service bracket to select the installation program and then press the Test button to confirm that you want to continue with the installation.
- 7. Follow on screen instructions to begin recovery.
- 8. If recovery does not begin, check to ensure USB Drive is inserted correctly and is not damaged.
- 9. Initial software loading may take several minutes. Check progress periodically. *Do not interrupt power or reset the game during recovery.*
- 10. When software has been loaded, a message indicates that restore is complete. When instructed to remove USB Drive, wait 15 seconds then remove the drive from the PC.
- 11. Turn cabinet power switch off. Wait 30 seconds. Turn the cabinet on again.

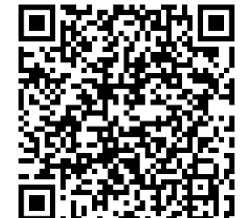

12. Scan the QR code to the left or <u>click here (if viewing on electronic device)</u> for instructions on completing setup.

## Troubleshooting

Warning: Review the Safety section before making any adjustments to the game.

| Problem                            | Possible Cause                                                                     | Solution                                                                                                    |
|------------------------------------|------------------------------------------------------------------------------------|----------------------------------------------------------------------------------------------------|
|                                    | Game not plugged in.                                                               | Plug game into AC outlet.                                                                                                    |
|                                    | Game not turned on.                                                                | Turn on main power switch.                                                                                                    |
|                                    | Game fuse is blown.                                                                | Check and replace fuse. See Specification section for fuse values.                                                                                                    |
| Game will not power up.            | No power to receptacle.                                                            | Test AC outlet and plug game into powered outlet.                                                                                                    |
|                                    | PC BIOS set incorrectly.                                                           | Contact your distributor.                                                                                                    |
|                                    | Flash Drive Installer is left connected to PC.                                     | Disconnect Flash Drive Installer and power cycle the game.                                                                                                    |
|                                    | Faulty micro switch.                                                               | Replace the micro switch on the button and re-<br>test. Verify that the wires are connected to the<br>correct spades on the micro switch.                                                                                                    |
| Buttons do not work.               | Faulty wiring.                                                                     | Disconnect the cabinet from AC power. Verify<br>that all wires are firmly connected to each button<br>and the PCB. Verify that no wires are frayed or<br>improperly shorting to ground. Verify that wires<br>are connected to the correct spades on the micro<br>switches.                                                      |
|                                    | Faulty PCB.                                                                        | Ensure all connections to PCB are secure. Replace PCB if faulty.                                                                                                    |
| Neither buttons nor audio<br>work. | PCB connected to faulty<br>USB port (boot<br>message may indicate<br>not detected) | To test a USB port, turn off the game, disconnect<br>the device from the port, and then connect the<br>game dongle to the port. Reboot the game. A No<br>Dongle message indicates the port is bad. If the<br>game starts, the port is working. After the test,<br>reconnect all devices to the correct USB ports and<br>reboot. |

| Problem                                                   | Possible Cause                  | Solution                                                                                                    |
|-----------------------------------------------------------|---------------------------------|----------------------------------------------------------------------------------------------------|
|                                                           | Bad connection.                 | Check connection to speakers.                                                                                                    |
|                                                           | Volume set too low.             | Use VOL UP button on Test panel to raise volume                                                                                                    |
|                                                           | Faulty wiring.                  | Verify all wires are firmly connected to the speakers and the audio PCB. Verify that audio PCB is connected to the computer via USB cable.                              |
| No sound or bad sound.                                    | Blown speakers.                 | Remove the grill and inspect each speaker for<br>visible damage. Run the Sound Test from System<br>Tests in the Operator Menu to verify each speaker<br>is working.     |
|                                                           | Reversed wires.                 | A weak or low muffled sound is a sign of reversed speaker wires. Check for reversed wires on each speaker.                                                              |
|                                                           | Faulty PCB.                     | To verify audio is working at the computer,<br>disconnect the USB cable coming from the audio<br>PCB and connect stereo headphones to the green<br>computer audio port. |
|                                                           | Faulty power supply.            | Check external DC supply and the PC supply.                                                                                                    |
| Constant low audio hum.                                   | Open ground.                    | Check all ground wires in cabinet. Ensure AC wall outlet is properly grounded.                                                                                          |
|                                                           | USB cable<br>disconnected.      | Check USB connection from PC to RIO2 board.                                                                                                    |
| RIO2 disconnected                                         | No power to RIO2<br>board.      | Check for proper voltage (+5V, +12V) at RIO2 P1 connector.                                                                                                    |
| Message on screen: Game                                   | Dongle missing or disconnected. | Find the dongle cable and reseat in USB port.                                                                                                    |
| dongle not found. Please<br>RECONNECT the game<br>dongle. | Faulty USB port.                | Insert dongle cable in different USB port.                                                                                                    |

| Problem                                            | Possible Cause                                                                 | Solution                                                                                                    |  |
|----------------------------------------------------|--------------------------------------------------------------------------------|----------------------------------------------------------------------------------------------------|--|
| Message on screen:<br>Insufficient RAM, 16GB       | Loose or disconnected<br>RAM stick.                                            | Contact your distributor for service.                                                                          |  |
| required.                                          | Faulty RAM stick.                                                              | Contact your distributor for service.                                                                          |  |
| Message on screen: GFX                             | Loose or disconnected graphics card.                                           | Contact your distributor for service.                                                                          |  |
| RECONNECT the GFX card.                            | Faulty graphics card.                                                          | Contact your distributor for service.                                                                          |  |
| Game does not load.                                |                                                                                |                                                                                                    |  |
| PC Drive test reports "bad"<br>or "missing" files. |                                                                                |                                                                                                    |  |
| Game fails to finish loading.                      |                                                                                |                                                                                                    |  |
| After resetting, game still                        |                                                                                |                                                                                                    |  |
| reports an error.                                  | PC hard drive failure.                                                         | Recover hard drive.                                                                                            |  |
| Erratic game mode or                               |                                                                                | distributor for the latest software revision.                                                                  |  |
| WARNINGI                                           |                                                                                |                                                                                                    |  |
| Data files Corrupted.                              |                                                                                |                                                                                                    |  |
| (Game Operation May                                |                                                                                |                                                                                                    |  |
| Become                                             |                                                                                |                                                                                                    |  |
| Unstable.)                                         |                                                                                |                                                                                                    |  |
| Game Resets                                        | Bad file.                                                                      | Run Flash Installer.                                                                                           |  |
| No Video                                           | PC not turned on.                                                              | Turn PC power switch on. Ensure IEC cable tightly plugged in. Trace cable back to source to ensure continuity. |  |
|                                                    | Video cable not secure.                                                        | Check and secure HDMI connector(s) to<br>Monitor(s). Check and secure DVI or HDMI<br>connector(s) to PC.       |  |
|                                                    | Cabinet was powered<br>on too quickly after a<br>manual<br>shutdown/power loss | Shut off cabinet via both switches at rear of cabinet. Leave off for 30 seconds, then power back on.           |  |

| Problem                                                                       | Possible Cause                                                         | Solution                                                                                                    |  |
|-------------------------------------------------------------------------------|------------------------------------------------------------------------|----------------------------------------------------------------------------------------------------|--|
| Coin meter does not click                                                     | No pulse to meter.                                                     | Check wiring from meter to PCB board.                                                                                                    |  |
| during test.                                                                  | Faulty meter.                                                          | Replace coin meter.                                                                                                    |  |
|                                                                               | Blown fuse(s) on PCB                                                   | Replace 12vdc 5A fuse(s) on PCB.                                                                                                    |  |
| Exits Test Mode every 3 seconds.                                              | Test button stuck in ON position.                                      | Slide or toggle button off after Test Menu appears                                                                                                    |  |
|                                                                               | Incorrect setting in<br>Pricing Adjustments.                           | Adjust pricing settings.                                                                                                    |  |
| Improper number of credits<br>given when bills are<br>inserted.               | Faulty wiring.                                                         | Disconnect cabinet from AC power. Verify wires<br>are firmly connected to bill validator and ground<br>wires are properly connected. Verify no wires are<br>frayed or shorting to ground.                                                                                   |  |
| Onscreen message:<br>"Version Mismatch"                                       | One or more cabinets is<br>running a different<br>version of software. | Enter test menu on each cabinet. Check the<br>version number in the top left corner. Using the<br>USB drive that came with your game (or a USB<br>drive from your distributor) install latest version                                                                       |  |
| appears after<br>reinstalling/updating<br>software                            | Software install/update<br>did not complete<br>correctly.              | to any mismatched cabinets ( <i>see pg. 31 for</i><br><i>installation procedure</i> ). Once installation is<br>complete, power cycle all cabinets. The message<br>should disappear.                                                                                         |  |
| Top and bottom monitor<br>images are reversed                                 | Connections at PC are<br>connected to the<br>incorrect ports.          | Verify that top monitor HDMI cable is connected<br>to the HDMI port on the video card at rear of PC.<br>Verify that bottom monitor HMDI-DVI cable is<br>connected to the DVI port on video card at rear of<br>PC. If not, swap the cables around and reboot the<br>cabinet. |  |
| Linked game monitor<br>displays are not displaying<br>linked attract properly | Cabinets are number incorrectly.                                       | Test menu – System Settings – Network Settings:<br>Verify that the cabinets are numbered from left to<br>right in numerical order.                                                                                                    |  |

## **Technical Support**

For an authorized distributor near you, check the Raw Thrills website at www.rawthrills.com

#### Betson's Raw Thrills Technical Support Hotline Phone: 1-800-753-2513 FAX: 1-201-438-5019 Email: <u>rtsupport@betson.com</u>

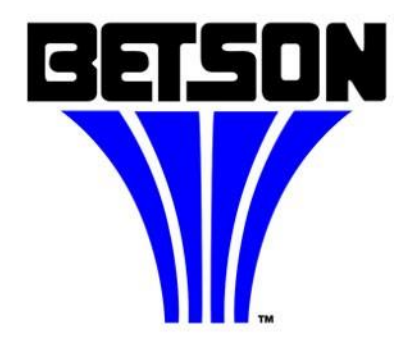

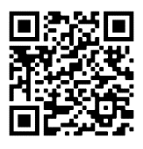

All Raw Thrills assembly and service videos:

rawthrills.com/assembly-and-service-videos/

## **Electrical and Mechanical Illustrations**

- Pg. 38 Single Game Operational Dimensions
- Pg. 39 Single and Twin Game Setup Instructions
- Pg. 40 Main Cabinet Assembly Diagram
- Pg. 41 Control Panel and Dash Assembly Diagrams
- Pg. 42 Pedestal Assembly Diagram
- Pg. 43 Seat Assembly Diagram
- Pg. 44 Rear Spoiler Assembly Diagram
- Pg. 45 Single Game and Twin Game Marquee Assembly Diagrams
- Pg. 46 Main Upper Harness and PCB System Diagram
- Pg. 47 Main Lower Harness and DC Distribution System Diagram
- Pg. 48 Seat Cabinet System Diagram
- Pg. 49 Dash System Diagram
- Pg. 50 Vault System Diagram
- Pg. 51 PC, Monitors, and AC Distribution System Diagram

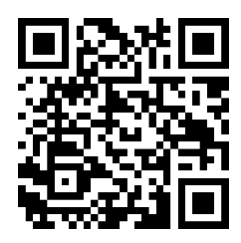

For the latest manual and information regarding this game scan the QR code or <u>click here (if viewing on an electronic device)</u> : 5GH5B8 : I F € I G (' ‴8I 5@G7F998 8 A 98G€BG, ) ‴@L (\$‴K `L `- ( ‴< K 9 + <H ) \$\$ @6G!Ygfja UHYX '

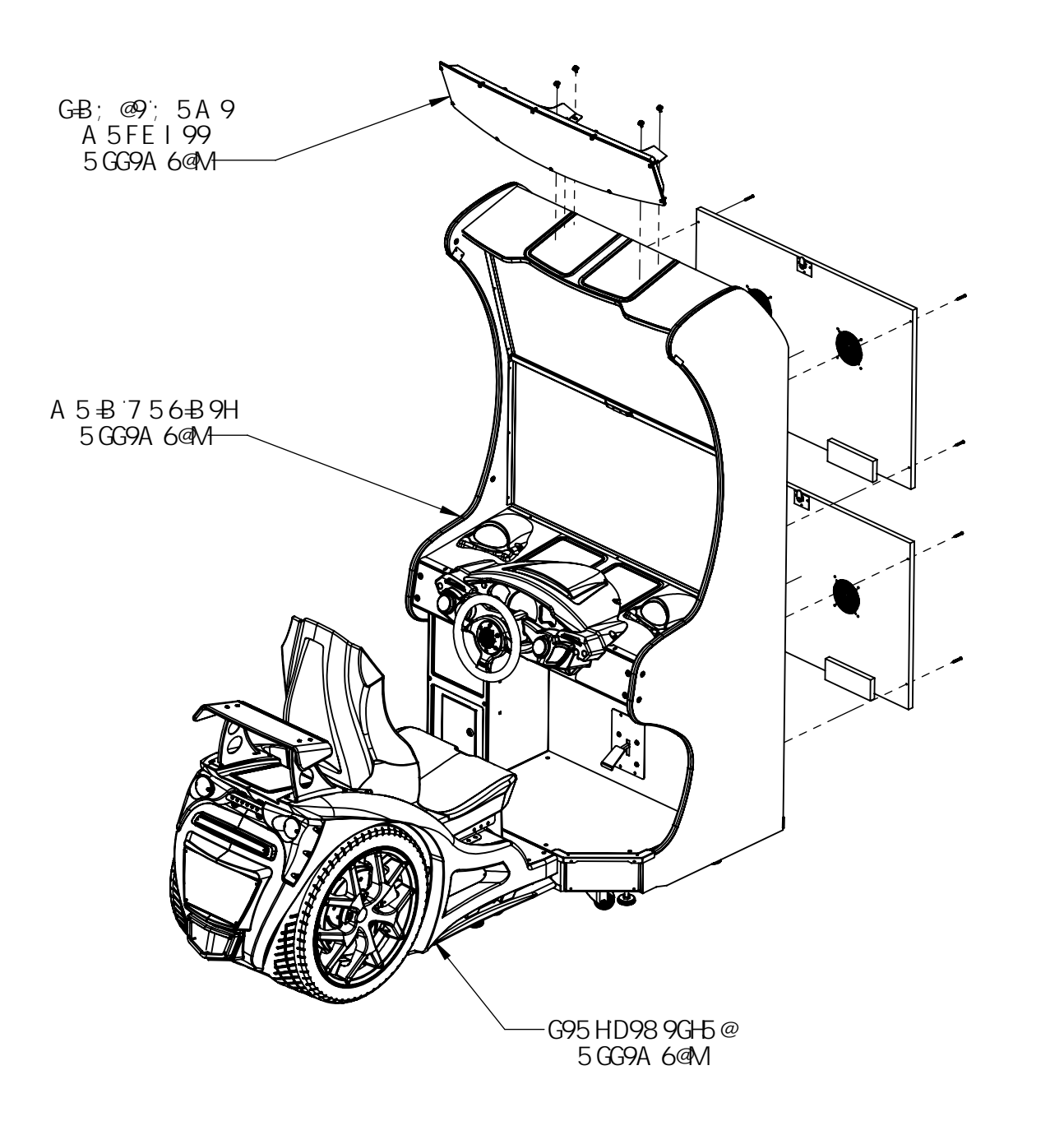

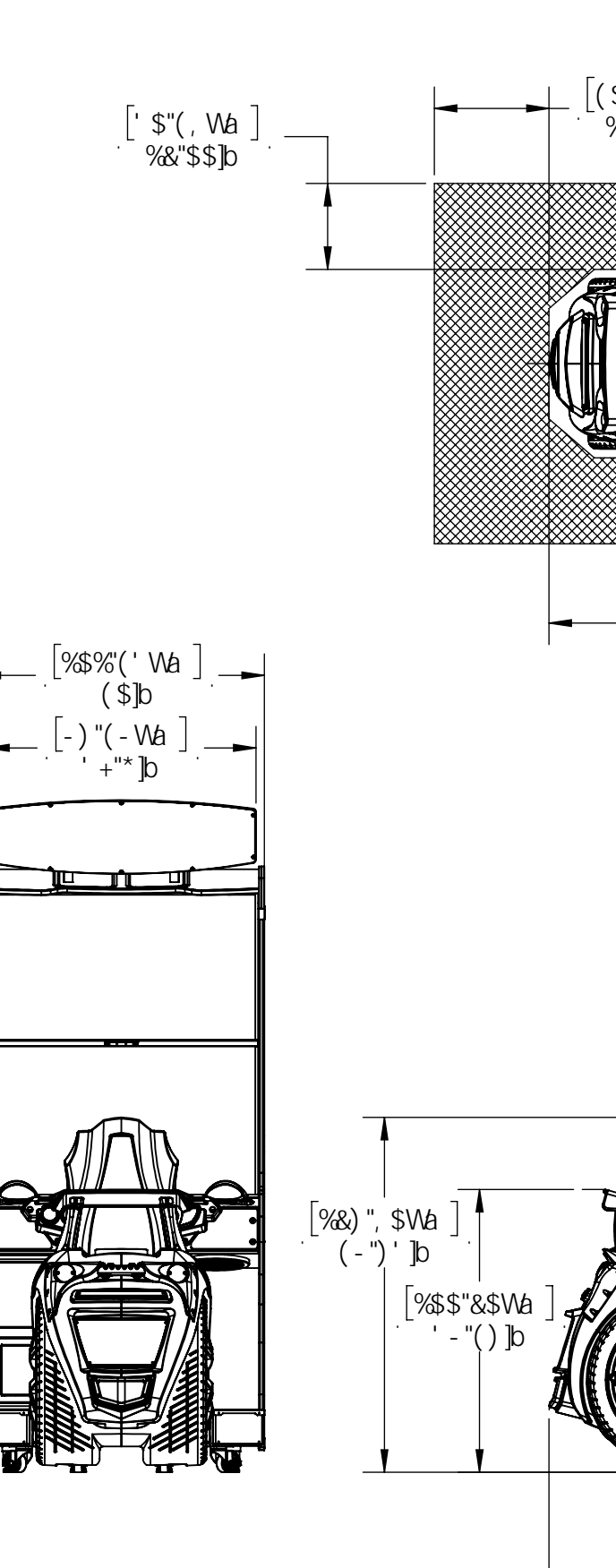

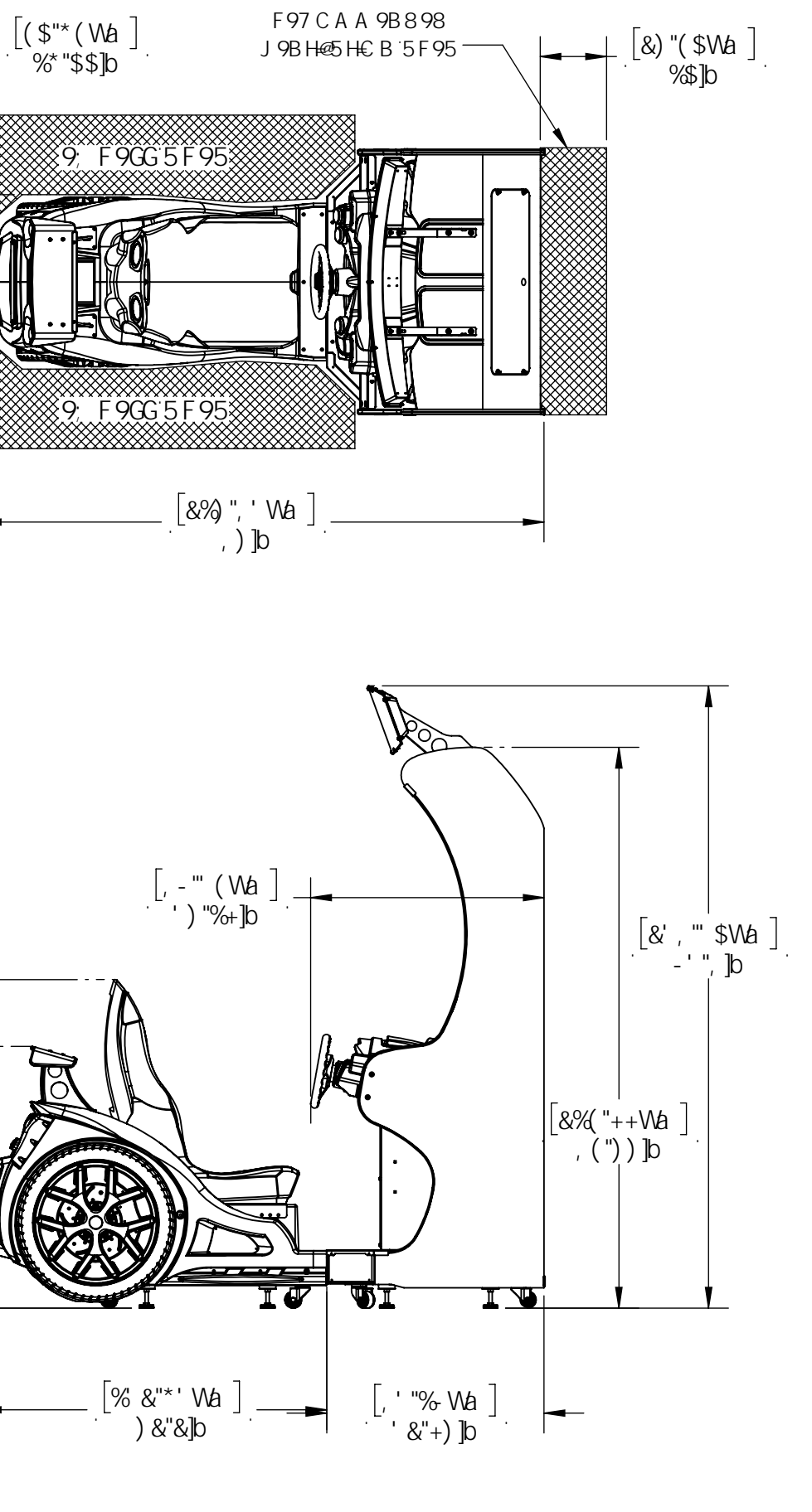

### :5GH5B8:IF€IG(' "GB; @9; 5A 9GHD

%2F9ACJ9'@CK9FF95F'8CCF" &2F9ACJ9'IDD9F'F95F'8CCF" 'EIBD57?'G=B;@9';5A9'A5FEI99'5B8'IG9'GIDD@=98'<5F8K5F9

 $\begin{array}{l} D=9F79Hk9HCDGHF \\ \pm 998975@HC5779GG < & 889B < C@9G" \\ (EFIBDCK9F756@9HkFCI; < < C@9BHCDC: 756B9H5B87CBB97H \\ \pm G&9756B9HHCA5HB; 7CBB97HCF" \\ )EG9H@9; @9J9@9FGBHk98CKBDCGHEB" \\ * EF9HFBHk9F95F8CCFGHCHk9FCD9F5HB; DCGHEB" \\ + ED@; `B577CF8:FCA657?C: ; 5A95B8DCK9FCB" \\ \end{array}$ 

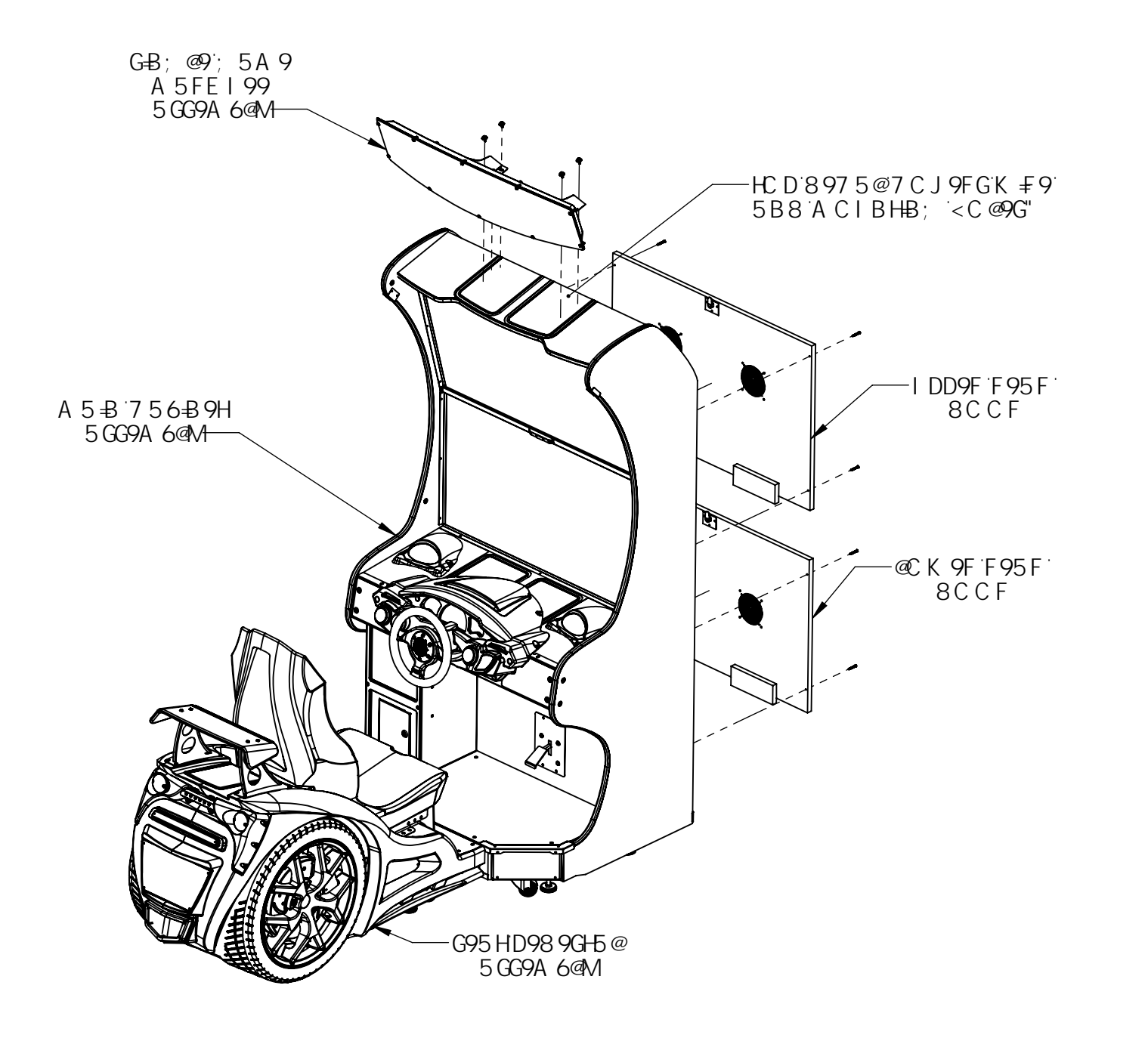

### :5GH5B8:1F€1G(' ‴8C16@9; 5A 9`G9H D

%2F9ACJ9@CK9FF95F8CCFG" &2F9ACJ91DD9FF95F8CCFG" '21BD57?8C16@9;5A9A5FE1995B81G9GDD@98<5F8K5F9

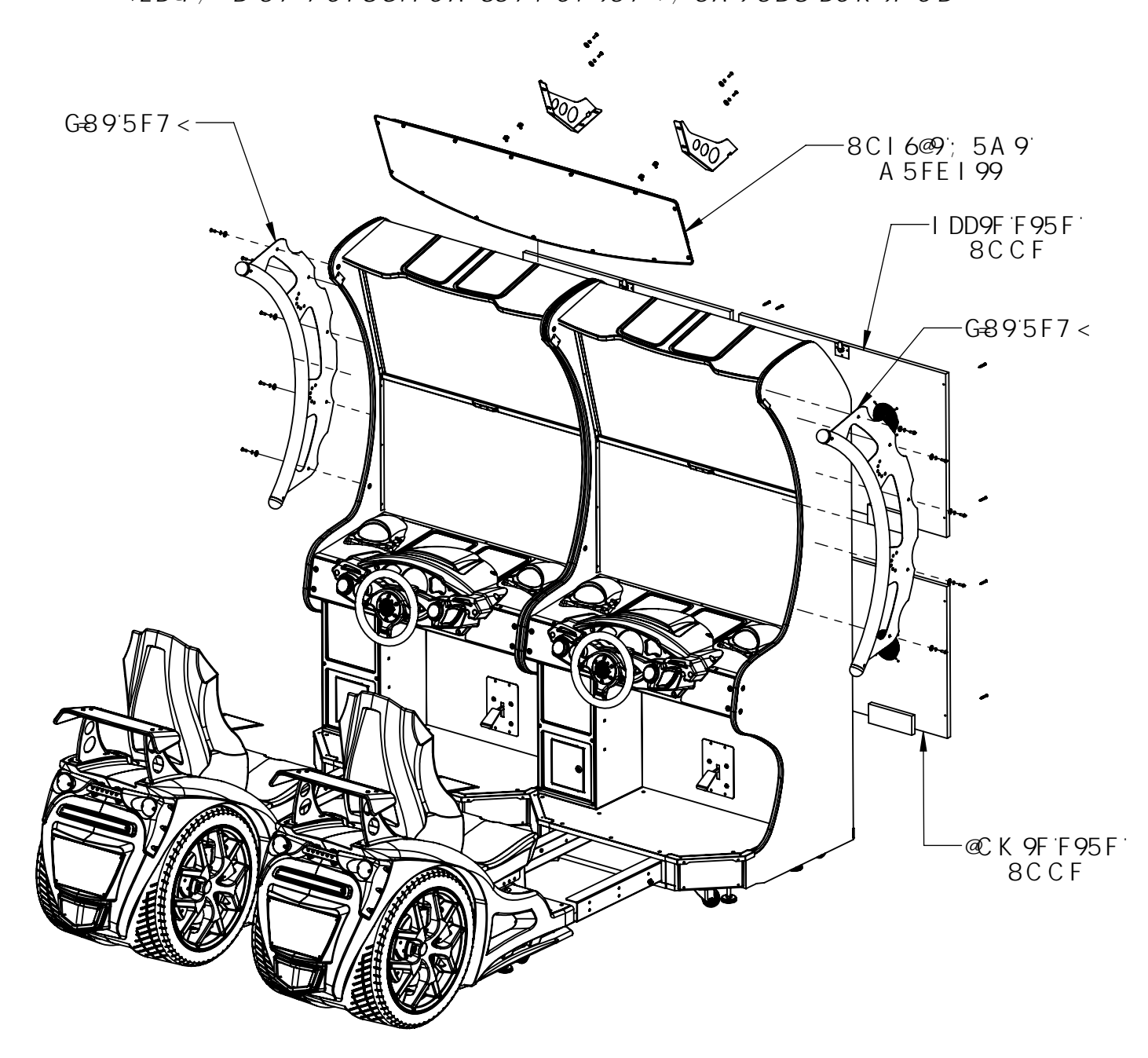

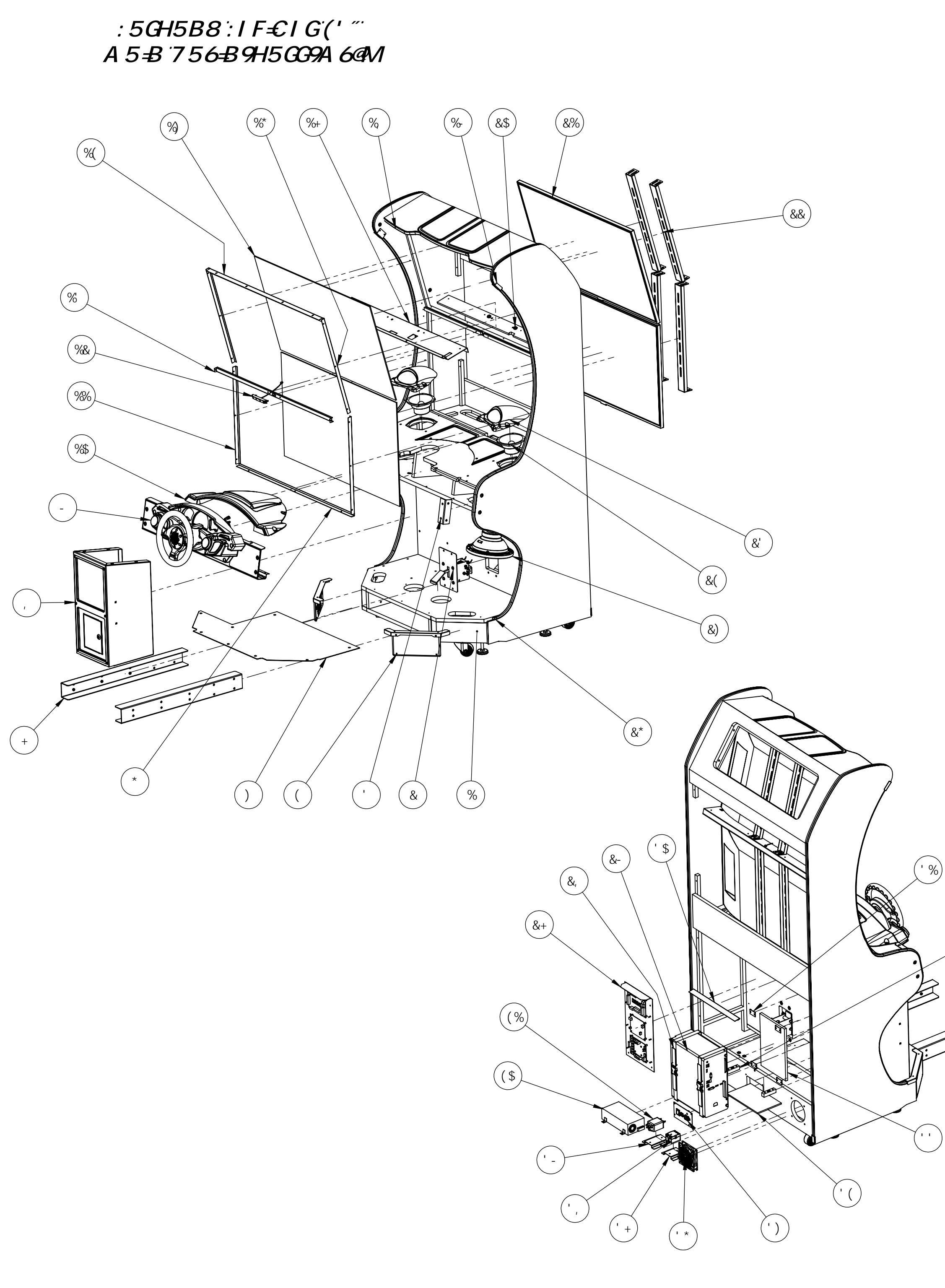

| <b>++9</b> A BC" | D5FHBLA 69F                                                                                                    | 8 Y gWf]d h]c b                                                             | A5Hø<br>DFCD             | E HM     |
|------------------|----------------------------------------------------------------------------------------------------|-----------------------------------------------------------------------------|--------------------------|----------|
| %                | * \$%I \$%&\$%&! \$%                                                                                                    | :/:('!AU]b7UV]bYh                                                           | B!E                      | %        |
| &                | * \$(!\$\$\$) &! \$%                                                                                                    | ; UgʻDYXU``5ggm                                                             | B!G                      | %        |
| ı                | * \$\$!\$%+, , !\$%                                                                                                    | 7 fi]gfbj8Ug∖Acibh]b[`6fUW_Yhf&k                                            | B!G                      | &        |
| (                | ?]W_`D`UHY`5ggm                                                                                                    | G\YYha YhU``6fUW_Yh#5Wfm]WDUbY`                                             | B!G# <sup>-</sup><br>D!7 | &        |
| )                | * \$\$!\$' &) *!\$%                                                                                                    | :/: ('!A U]b 7 UV HfYUX d`UHY                                               | B!I                      | %        |
| *                | * \$\$!\$' &*%\$%                                                                                                    | :/:('!AU]b7UVAcb]hcf7fcgg<br>;`Ugg6fUW_@ckYf                                | B!G                      | %        |
| +                | * \$\$! \$%+ + +! \$%                                                                                                    | 7 fi]gfbiDYXYghU`Ghfihf&LfYefXi                                             | B!H                      | &        |
| 1                | :b:('JUi`hī5ggm                                                                                                    | : b: ('JUi`h5ggm                                                            | B!G                      | %        |
| -                | :∕:`('!8Ug\!5ggm                                                                                                    | :/:`('!8Ug\!5ggmifGYY`9Id`cXYXŁ                                             | !                        | %        |
| %\$              | *\$'!\$\$++,!\$%                                                                                                    | 7fi]gfbi! <ccx!+b?ac`xyx< td=""><td>D! &gt;</td><td>%</td></ccx!+b?ac`xyx<> | D! >                     | %        |
| %%               | * \$\$!\$' &) - !\$%                                                                                                    | :/:('!`AU]b`WUV`;``Ugg`6fUW_Yh!<br>@ckYf                                    | B!G                      | &        |
| %&               | 7UaYfU! <cig]b[!5ggm< td=""><td>A chc!; D'7 Ua YfU 5ggYa V`mfgYY`<br/>YI d`cXYXŁ</td><td>D! &gt;</td><td>%</td></cig]b[!5ggm<> | A chc!; D'7 Ua YfU 5ggYa V`mfgYY`<br>YI d`cXYXŁ                             | D! >                     | %        |
| %                | *\$\$!\$'&*'!\$%                                                                                                    | :/:('!`AU]b`7UV`Acb]hcf`7fcgg`<br>;`Ugg`A]X                                 | B!G                      | %        |
| %(               | * \$\$! \$' &* &! \$%                                                                                                    | :/:('!AU]b7UVAcb]hcf7fcgg;<br>;`UggIddYf                                    | B!G                      | %        |
| %)               | * \$\$!\$' &* +!\$%                                                                                                    | :/:('!`HYadYfYX`Acb]hcf;``Ugg`<br>f&L                                       | B!L                      | &        |
| %*               | * \$\$! \$' &* \$! \$%                                                                                                    | :/:('!`AU]b`WUV`; `Ugg`6fUW_Yh'!<br>IddYf                                   | B!G                      | &        |
| %+               | * \$\$!\$'&), !\$%                                                                                                    | :/:('!'b]jYfgU`Acb]hcfAcibh<br>7 fcqq6fUWYh                                 | B!G                      | %        |
| %                | Hcd 7 \fca Y Ha c`X]b[                                                                                                    |                                                                             | D!:                      | %        |
| %                | *\$\$!\$'\$-'!\$%                                                                                                    | :/:`@98`K]XY`6fUW_YhAU]b`7UV`<br>f&Ł                                        | B!G                      | &        |
| &\$              | %S(!&\$1)!:`Uh5ggm                                                                                                    |                                                                             | ļ                        | %\$      |
| &%               | , \$-!\$\$\$&)!\$%                                                                                                    | GUa_gi_b[_69('_H< 69H< Dfc_H)<br>GY_f]Y_g! ('_″                             | ļ                        | &        |
| &&               | *\$\$!\$'&*(!\$%                                                                                                    | :/:('!Acb]hcfAcibh]b[Ghfih                                                  | B!H                      | (        |
| &'               | *\$'!\$%%%%#\$%!5GGM                                                                                                    |                                                                             | D! >                     | &        |
| &(               | &!%%\$!\$\$!\$\$\$                                                                                                    | )"&)`:i```FUb[Y`GdYU_Yfz`,`c\a                                              | !                        | &        |
| &)               | G6'!,]bKccZYf!5ggm                                                                                                    | GID9F6-⊋9G''!,]bKccZYf!5ggm                                                 | D!>#<br>B!G              | %        |
| &*               | * \$' !\$\$+% !-\$                                                                                                    | @98 HA C @8 =B; -\$"                                                        | D!:                      | &        |
| &+<br>           | :/:(`SF€ &!<5F8K 5F9!50GM                                                                                                    | : / : ('SF€ &!<5F8K 5F9!5GGM                                                | BiH                      | <u>%</u> |
| &,<br>           |                                                                                                    | Diging Stilling Star                                                        |                          | <u> </u> |
| ' \$             | @98!9LIFTI G€ B!5 GGMI%]b                                                                                                    | @98!9LHFIG€B!5GGMIf1%‴@cb[Ł                                                 | D! G                     | %        |
| ' %              | *\$\$!\$\$, -%\$%                                                                                                    | GYWif]b[ BmcbGhfUdD`UhY                                                     | B!H                      | (        |
| ' &              | * \$% \$\$), \$!\$%                                                                                                    | D7 K ccX 7 YUh                                                              | B!C                      | &        |
| 1 1              | :cUa DUX                                                                                                    |                                                                             | D!5@                     | %        |
| ' (<br>' )       | :cUa DUX!GA@<br>Achc!; DS5!7 D`UhY 5ggm                                                                                        | A.c.hc!; DS5!7 D`UhY`5ggYaV`m                                               | D!5@<br>B!H              | %<br>%   |
| ' *              | :Ub5ggm                                                                                                    | 87 ZUbUbXk]fY[iUfXUggYaVm                                                   | B!M                      | %        |
| · +              | * \$\$!\$' %% !\$%                                                                                                    | Gc`]X`GhJhY`FY`Um6fUW_Yh                                                    | B!H                      | %        |
|                  | , \$\$!\$\$\$+-!\$%                                                                                                    | *&%\$5LLGNG87'#*&%\$8GL!%<br>Gc`]X`GhUhY`FY`Um                              | ļ                        | %        |
| ' _              | *\$\$!\$' &\$*!\$%                                                                                                    | DckYf@bY:]hYf6fUW_YhfGaU``Ł                                                 | B!H                      | %        |
| (\$              | ' ' \$!\$\$\$\$' !\$%                                                                                                    | < FD!*\$\$!%&:*\$\$Kž%&J8iU``<br>Jc`hU[Y`DckYfGidd`m                        | ļ                        | %        |
| (%               | ( ( &! \$\$\$\$% \$%                                                                                                    | DckYf`@bY`:]hYf`f17cfWca`*AJ%Ł                                              | ļ                        | %        |
| ( &              | F %J %\$) %                                                                                                    | :/:('!`6fUW_YH`HA`c`X]b[`f&Ł                                                |                          | &        |
| ( '              | * \$*!\$&&%&!\$%                                                                                                    | :/:('!FccZJ]bm`8YWU`                                                        |                          | %        |
| ((               | * \$*!\$&&%/{\$%                                                                                                    | :/:('!' <ccx'j]bm`8ywu`< td=""><td></td><td>%</td></ccx'j]bm`8ywu`<>        |                          | %        |

( ' &

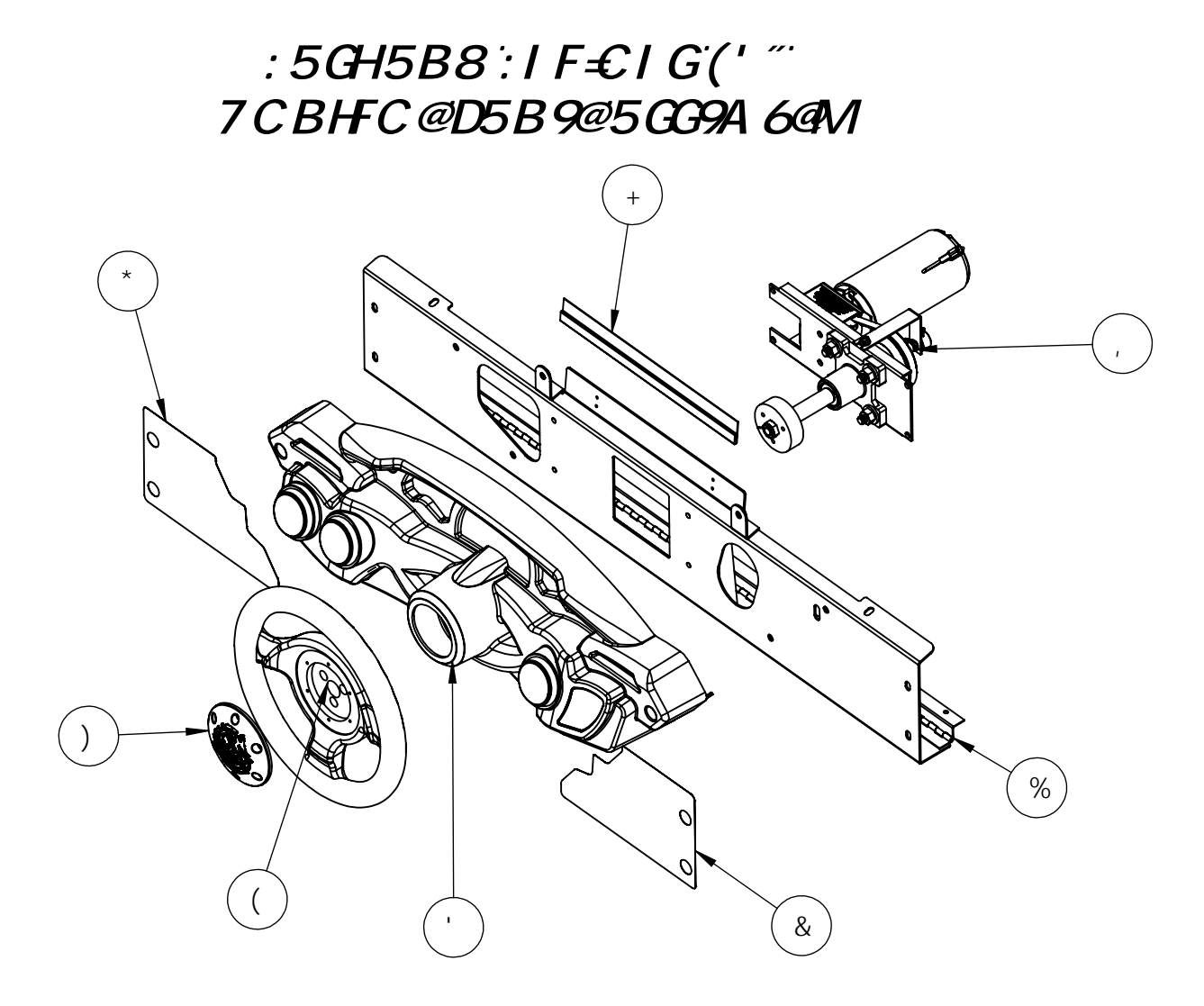

(\*

| <b>∔19</b> A BC" | D5FHBLA 69F              | 8 Y gWf]d h]c b                                                         | A5H@<br>DFCD | e hm |
|------------------|--------------------------|-------------------------------------------------------------------------|--------------|------|
| %                | * \$\$!\$' &) ) !\$%     | :/:('7CBHFC@D5B9@                                                       | B!G          | %    |
| &                | * \$*!\$&%+&!\$%         | :/:('!`8Ug\`J]bm`8YWU`!F                                                | ļ            | %    |
| 1                | 8Ug\!G\Y``!5ggYaV`m      | 8Ug\!G\Y``!5ggYaV`mfbYY`<br>YId`cXYXŁ                                   | ļ            | %    |
| (                | &!% \$' !\$\$!\$\$!\$\$% | <uddghyyf]b[k\yy`< td=""><td>D! &gt;</td><td>%</td></uddghyyf]b[k\yy`<> | D! >         | %    |
| )                | *\$'!\$\$+, -!\$%        | 7 fi]gfb;GhYYf]b['K \YY`7 Ud                                            | D! >         | %    |
| *                | *\$*!\$&%+' !\$%         | :/:('!8Ug\J]bm`8YWU`!@                                                  | ļ            | %    |
| +                | @98!9LHFIG€B!5GGM!%&]b   | @98!9LHFIG€B!5GGM!%&]b                                                  | D!G          | %    |
| ,                | *\$(!\$\$\$\$&!\$\$      | <5DD!::6!GH99F=B;!5GGM                                                  | ļ            | %    |

| ++19A BC" | D5FHBLA 69F                     | 8 Y gWf]d h]c b                                 | A5H@<br>DFCD | E HM |
|-----------|---------------------------------|-------------------------------------------------|--------------|------|
| %         | *\$'!\$\$++\$!\$%               | 7fi]gfbi!8Ug∖!-b/Ac`XYX                         | D!?          | %    |
| &         | * \$*!\$% - , !\$%              | :∕:!8Ug\F][\h8YWU`!J=BM@                        | !            | %    |
| 1         | +\$&!\$\$\$**!\$%               | FCIB8!GH5FH6IHHCB!; F99B                        | D! >         | %    |
| (         | +\$&!\$\$\$*+!\$%               | FCIB8!J <i>=</i> 9K 6IH+CB!6@19                 | D! >         | %    |
| )         | +\$&!\$\$\$*,!\$%               | FCIB8!HB9G6IHCB!CF;                             | D! >         | %    |
| *         | *\$\$!\$% ('!\$%                | 7 fi]gfbil8Ug∖ʻa∋ghiDUbY17 YUfcjYfUm            | D! F         | %    |
| +         | *\$*!\$&\$)'!\$%                | :∕: `ŧəghfi a Ybh'DUbY`!K \]hY`GhmfYbY`'\$`a ]` | D! 9         | %    |
| ,         | *!' &`G7 F 9K                   | *!'&`D`Ugh]MGWnfYk∕BYcdfYbYKUg∖Yf               | ļ            | *    |
| -         | 8Ug\@98Ghf]d!<br>+)7Af175!(-((Ł | 8Ug∖@98Gmf]d!+)7Ak∖hk ZcUa hUdY                 | ļ            | %    |

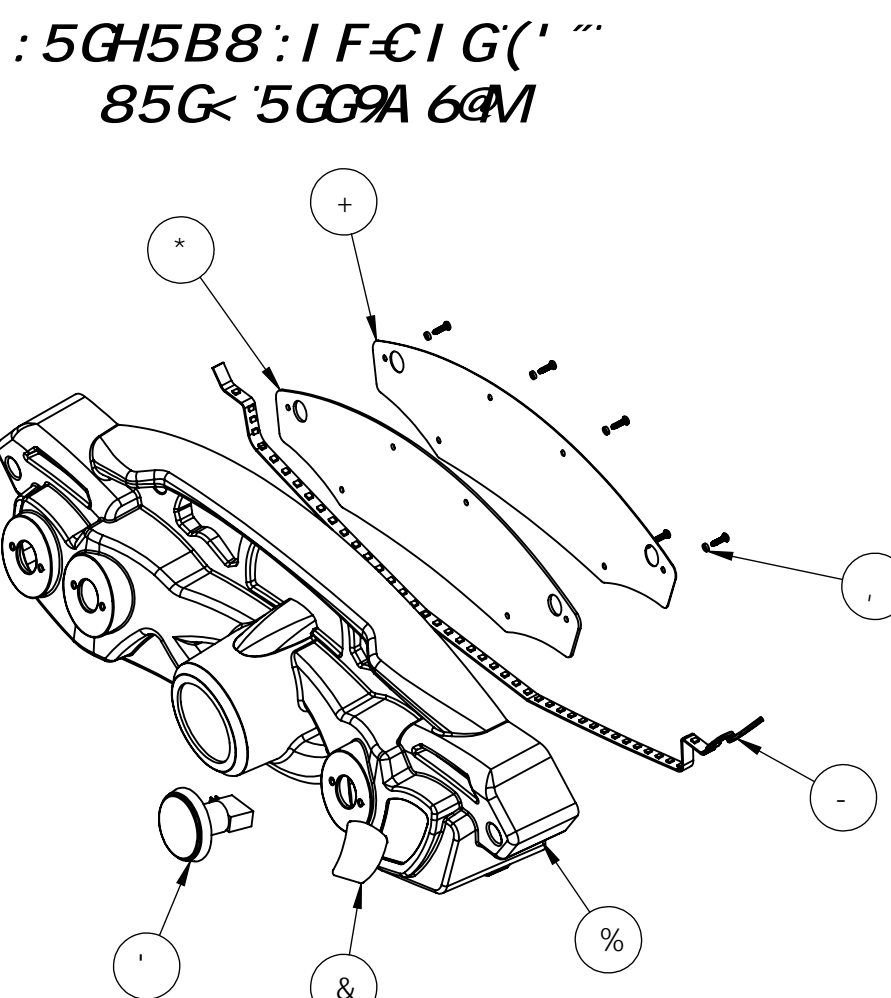

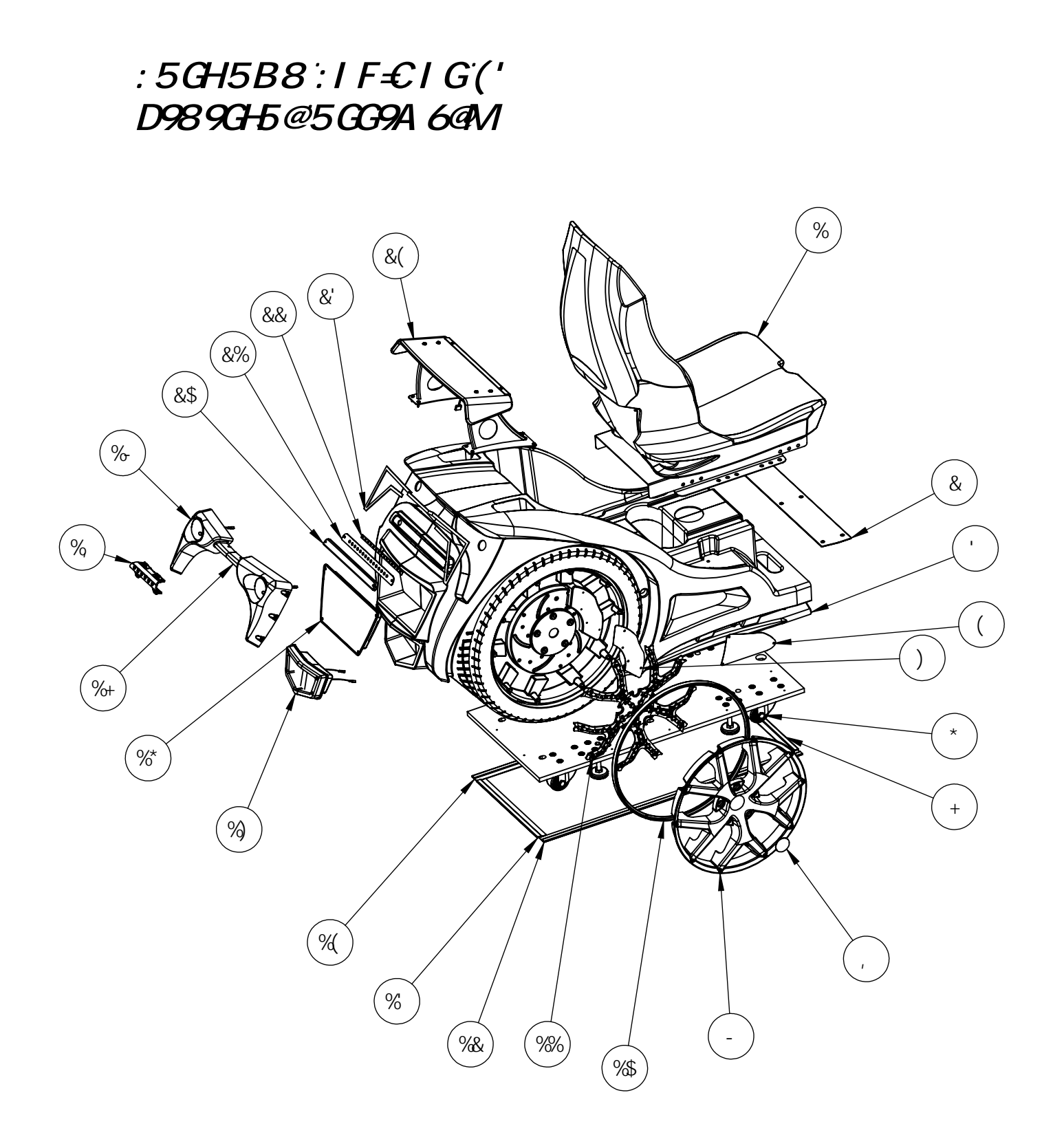

| <b>∔19</b> A BC" | D5FHBIA69F                      | 8 Y gWf]d h]c b                                                                                | A5H@<br>DFCD | E HM |
|------------------|---------------------------------|------------------------------------------------------------------------------------------------|--------------|------|
| %                | :/: 6UgY GY Uh5 ggm             | :∕: 6UgY GYUh5 ggmfGYY 8 YhU]gŁ                                                                | ļ            | %    |
| &                | *\$\$!\$% +*!\$%                | 7 fi]gfbi!DYXYghU``HfYUX`D`UhY                                                                 | B!I          | %    |
| I.               | *\$'!\$\$++(!\$%                | 7 FI -€11B `G95 HD98 9GH5 @                                                                    | D!A          | %    |
| (                | *\$\$!\$%,)!\$%                 | 7 fi]gfb!DYXYghU``G]XY;f]``f&LfYefX                                                            | B!H          | &    |
| )                | * \$*!\$%&\$*!\$%               | 7 fi]gfbi!6fU_Y 7 U`]dYff&LFYefX                                                               | D! F         | &    |
| *                | :/:('!DYXYgHU``7UghYfDUbY``5ggm | :/:('!DYXYghU``7UghYfDUbY``5ggm                                                                | B!C          | %    |
| +                | *\$'!\$\$+*&!% =B               | @98`9Ihfig]cb`%`]bWXYg                                                                         | D!G          | %    |
| 1                | * \$*!\$%&%(!\$%                | 7 fi]gfbi!FbXK∖YY``9aV`Yaf&Ł                                                                   | !            | &    |
| -                | *\$'!\$\$+*-!\$%                | 7fi]gfbo∵!K∖YY``#7∖fcaY`f&L`fYefX                                                              | D!?          | &    |
| %\$              | K<99@1@98 HAC @8=B; !5 GGM      | K < 99@FC 6 ! @98 HA C @8 =B; !5 GGM                                                           | D!:          | &    |
| %%               | K \YY``@98`5ggm                 | :∕:`K\YY``@98`5ggYaV`m                                                                         | D!?          | &    |
| %&               | @98!9LHFIG€B!5GGM!+\$WaS&,]b!A  | IbXYf7UVF; 6`@[∖h]b[                                                                           | D!G          | %    |
| %                | @98!9LHFIG€B!5GGM!(\$Wa         | @98!9LHFIG€B!5GGMI(\$Wa`f1%*]bŁ<br>@cb[                                                        | D! G         | %    |
| %(               | @98!9LHFIG€B!5GGM!+\$WaS&,]b    | IbXYf7UVF; 6`@][∖h]b[                                                                          | D!G          | %    |
| %)               | 7 fi ]gfb;"HU]"D]dY!5ggm        | 7 fi]gfbi"HJ]`D]dY!5ggmifbyY`<br>YId`cXYXŁ                                                     | D!?          | %    |
| %*               | :/:`@WWbgY!D`UhY!5ggm           | :∕:@WYbgY!D`UHY!5ggmfbyY<br>YId`cXYXŁ                                                          | D!?          | %    |
| %+               | FYUfHU]`@[\h5ggmlF              | FYUfHU]`@[∖h5ggmlF                                                                             | D!?          | %    |
| %                | *\$' !\$\$, \$' !\$%            | 7 fi]gfbö!"7 YbhYf"HU]```][\h"7 cjYf1HAłŁ                                                      | D!?          | %    |
| %-               | FYUfHU]@[\h5ggml@               | FYUfHU]`@[∖h5ggml@                                                                             | D!?          | %    |
| &\$              | * \$\$! \$% , &! \$%            | 7 fi]gfbi!DYX <cf]ncbhu``@][∖hicjyfum< td=""><td>D! 7</td><td>%</td></cf]ncbhu``@][∖hicjyfum<> | D! 7         | %    |
| &%               | *\$\$!\$%,%\$%                  | 7 fi]gfö⊎DYX < c f]nc bhU``@[\hAUg_                                                            | D! <         | %    |
| &&               | ) \$\$! \$\$% % %\$!            | 7 fi ]gfb:!:6fU_Y`][ \h:F; 6'@98'%\$‴                                                          | ļ            | %    |
| &'               | ) \$\$!\$\$%* &!\$%! %&&7 A     | %&&7 A `HJ]`@][\hK\]hY`@98 "G@8 DF H                                                           | ļ            | %    |
| &(               | :/: Cdc]Yf5ggm!F9J€98           | :/: Cdc]Yf5ggm!F9J -€98                                                                        | ļ            | %    |

## :5GH5B8`:IF=€IG`(' G95H5GG9A6@M

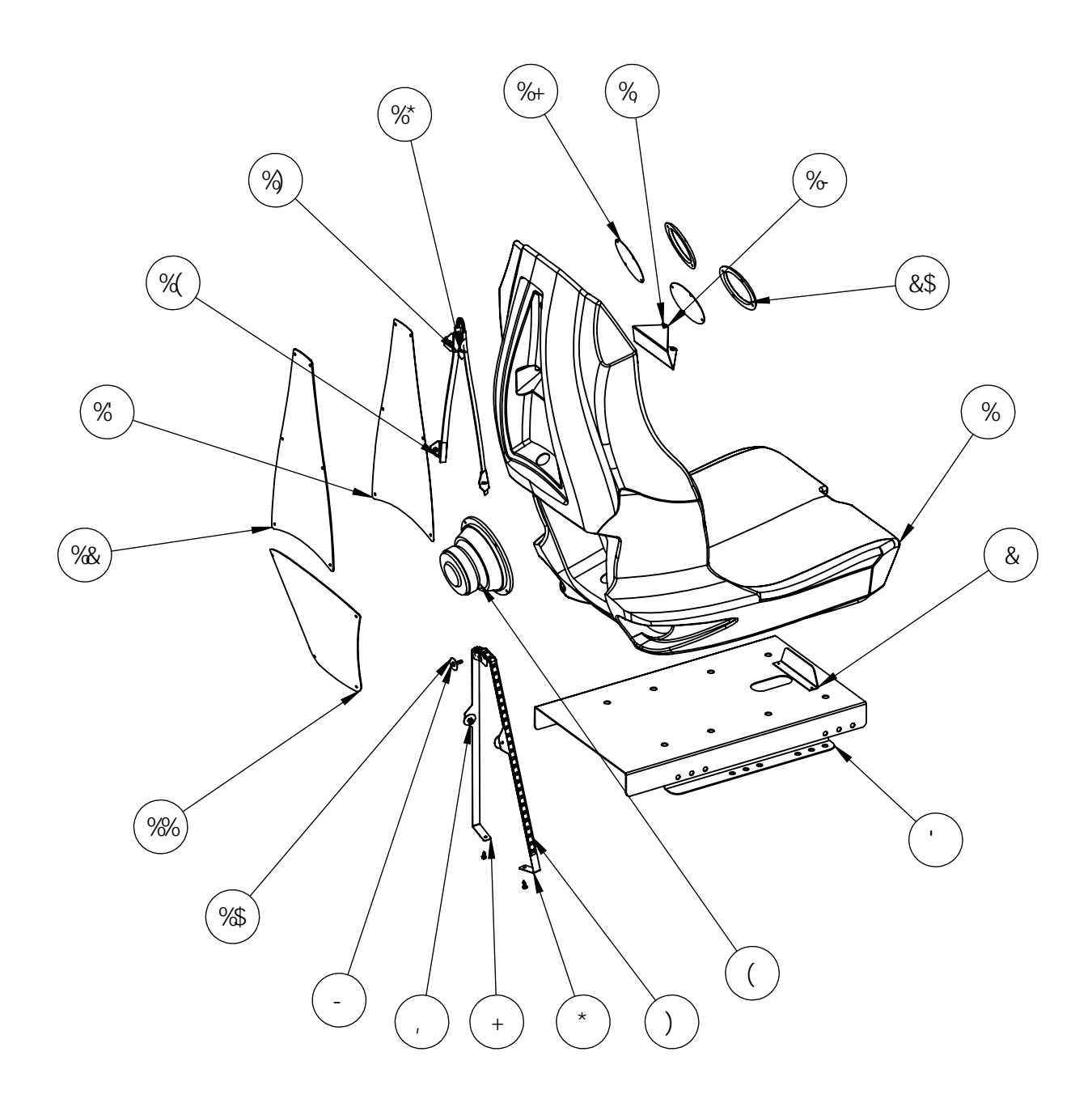

| ++19A<br>BC" | D5FHBLA 69F               | 8 Y gWf]d h]c b                                               | A5Hø<br>DFCD | e hm |
|--------------|---------------------------|---------------------------------------------------------------|--------------|------|
| %            | * \$' !\$%\$, \$!\$%      | :/: FCHCAC@898G95HfFYXž<br>Cfb[ž; fbžMYŁ                      | D!A          | %    |
| &            | *\$\$!\$%+,)!\$% 6        | 5779GG6@C7?CIH6F57?9H                                         | B!G          | %    |
|              | *\$\$!\$%+,)!\$%          | 7 fi]gfbiGYUhAcibh]b[i6fUW_Yh                                 | B!G          | %    |
| (            | &!%%\$\$!\$\$!\$\$\$      | GD95?9F!K CC:9F!*") ~~( C <a< td=""><td>ļ</td><td>%</td></a<> | ļ            | %    |
| )            | ) \$\$!\$\$%*&!) \$       | &-")‴+)7A @98 Ghf]dK∖]hYfk<br>ZcUa hUdYŁ                      | i            | &    |
| *            | *\$\$!\$'\$),!\$%         | :/:GYUh@98Acibh]b[<br>6fUW_YhF                                | B!H          | %    |
| +            | *\$\$!\$'\$)+!\$%         | :/:GYUh@98Acibh]b[<br>6fUW_Yh@                                | B!H          | %    |
| 1            | - \$*' %5 \$\$-           | -\$*'%5\$\$-S@CK!GHF9B;Hk<br>GH99@BM@CB!=BG9FH@C7?BIH         | ļ            | &    |
| -            | - *\$+) 5%('              | -*\$+)5%('SHCFL61HHCB<br>GC7?9H75DG7F9K                       | ļ            | %    |
| %\$          | .,:@5HK 5G<9F@F;          | ૃ%\$∵@5HK 5G< <b>9</b> F                                      | !            | I    |
| %%           | *\$\$!\$\$%\$*!\$%        | KCC:9F!; F <i>=</i> @@                                        | B!G          | %    |
| %&           | *\$\$!\$% (\$!\$%         | 7 fi]gfbb`GYUHVUW_`7`YUf`<br>CjYfUm                           | D! 5 =       | %    |
| %            | * \$*!\$%!\$%             | :/:!GYUN/UW_HUbg][ \h                                         | D!9          | %    |
| %(           | ) \$\$!\$\$%*&!\$% +\$7 A | K < <del>1</del> 19 @ 98 GHF                                  | ļ            | %    |
| %)           | * \$' !\$\$+* &!\$% &     | @98.91hfig]cbfGhUbXUfXlgYŁ                                    | D!G          | (    |
| %*           | - \$\$) ( 5 %( ,          | -\$\$)(5%(,S<9LK5G<9F<br><958G7F9K:CFG<99H<br>A9H5@           | ļ            | *    |
| %+           | * \$\$!\$\$%\$) !\$%      | G95H<958F9GHGD95?9F!; F=∞                                     | B!G          | &    |
| %            | - \$- &) 5 % *            | -\$-&)5% *SD5B <958 HC FL<br>8F∋J9G7F9K ∶CFG<99H<br>A9H5@     | ļ            | &    |
| %            | *\$\$!\$'\$,(!\$%         | :/: GYUh6`cW_cihD`UhY                                         | B!G          | %    |
| &\$          | , \$+!\$\$\$%(!\$\$       | ' `%#&‴`GdYU_Yf`; f]``Y                                       | B!G#<br>D!>  | &    |

## :5GH5B8:1F€1G(' F95F CDC ≠®F 5GG9A 6@M

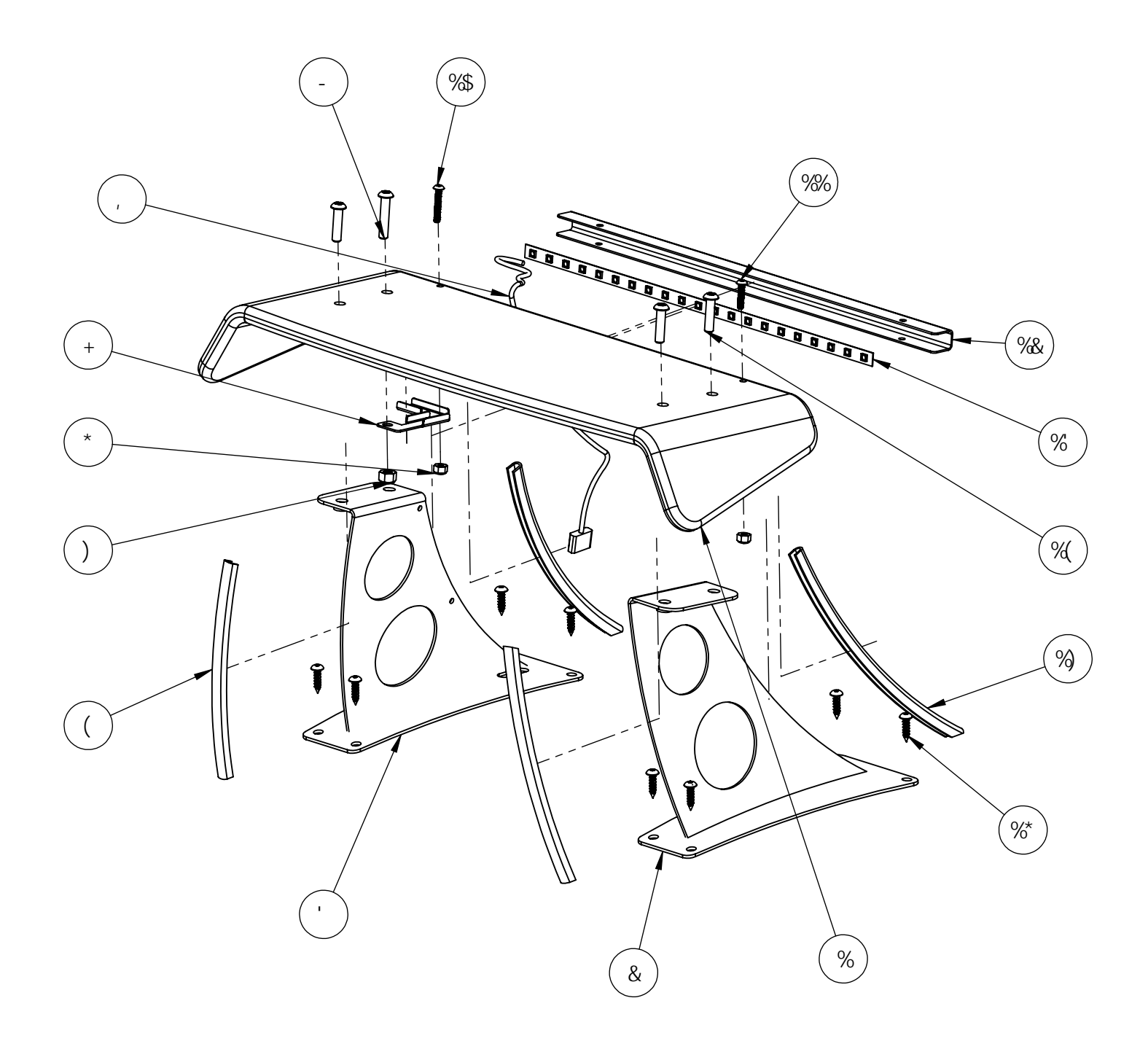

| ++19A<br>BC" | D5FHBLA 69F                       | 8 Y gWf]d h]c b                                                                                      | A5H@<br>DFCD | e hvi |
|--------------|-----------------------------------|----------------------------------------------------------------------------------------------------|--------------|-------|
| %            | *\$\$!\$' &**!\$%                 | :/:('!GaU``YfFYUfGdc`]Yf<br>f%#&″7`YUf5Wfm]Wk`6YbXgŁ                                                 | D! 7         | %     |
| &            | * \$\$!\$&, - \$!\$%              | :/:FYUfGdc`]Yf6fUW_YhF                                                                               | B!G          | %     |
| 1            | * \$\$! \$&, - % \$%              | :/:FYUfGdc`}Yf6fUW_Yh@                                                                               | B!G          | %     |
| (            | 6UW_9X[YAcX]b[!<br>Gdc]YfGiddcfh  | 6UW_9X[YAcX]b[!Gdc]Yf<br>Giddcfh                                                                     | D!:          | &     |
| )            | - \$*(\$5%&-                      | -\$*(\$5 %&-S@CK !GHF9B; H<`<br>GH99@BM@CB!-BG9FH@C7 ?BIH                                            |              | %     |
| *            | - \$*' %5 \$\$-                   | -\$*'%5\$\$-S@CK!GHF9B; H<<br>GH99@BM@CB!=BG9FH@C7?BIH                                               | ļ            | &     |
| +            | * \$\$!\$' &+, !\$%               | :/:('!GDC =@9F 7 5 6@9 7 C J 9F                                                                      | B!G          | %     |
| ,            | Gdc]Yf7UVY!G\cfm                  |                                                                                                    | ļ            | %     |
| -            | HCFL%I(!&\$S%I%S(`]b              | H5AD9FF9G-€H%#(!&\$L%'&)<br>-₿7<@                                                                    | ļ            | %     |
| %\$          | - * \$+) 5 %( +                   | , !'&l%]bHJadYfHcfl                                                                                  |              | %     |
| %%           | -*\$+)5%('                        | - * \$+) 5 %( ' S HC FL 6I HHC B<br>GC 7 ? 9H7 5 D G7 F 9K                                           | ļ            | %     |
| %&           | *\$\$!\$'&*)!\$%                  | :/:('!FYUfGdc]Yf@989X[Y<br>6fUW_Yh                                                                   | B!G          | %     |
| %            | ) \$\$!\$\$% (!')                 | F; 6 <sup>°</sup> ‰(]b <sup>°</sup> @98 <sup>°</sup> G <b>ff</b> ]d <sup>°</sup> k <sup>°</sup> ∶cUa |              | %     |
| %(           | HCFL%I(!&\$S%]b                   | H5 A D9F F9G€H%#(!&\$`L % ₽ 7 <<br>@                                                                 | ļ            | I     |
| %)           | :fcbh9X[YAcX]b[!<br>Gdc]YfGiddcfh | :fcbh9X[YAcX]b[!Gdc]Yf<br>Giddcfh                                                                    | D!:          | &     |
| %*           | -)*',5&()                         | %\$L'#(HJadYf!FYg]ghUbh<br>HcflFcibXYX <yuxgwfykg< td=""><td>ļ</td><td>1</td></yuxgwfykg<>           | ļ            | 1     |

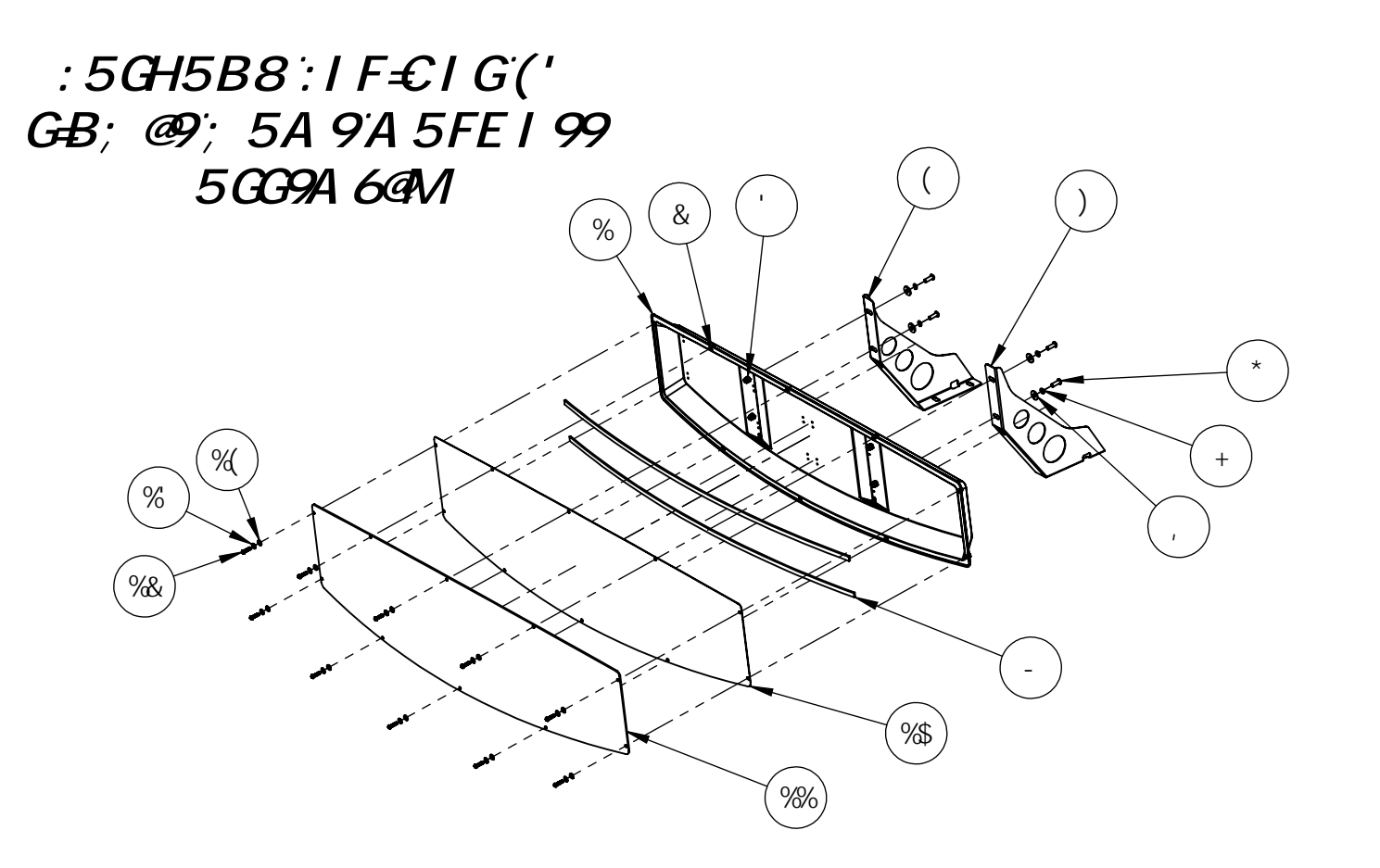

| ++19A<br>BC" | D5FHBIA69F            | 8 Y gWf]d h]c b                                              | A5H@<br>DFCD | e hm |
|--------------|-----------------------|--------------------------------------------------------------|--------------|------|
| %            | * \$' !\$%%&!\$%      | :/: (' A Ufei YY DUb Gb[ Y I bhfJ UW<br>:cfa YXŁ             | D!58         | %    |
| &            | - &%\$) 5 \$\$&       | NjbW5``cmiHUdd]b[ʻ≢∋gYfngʻZcf`GcZnkccX                       | ļ            | %\$  |
| I            | - &%\$) 5 %\$\$       | - &%\$) 5 %\$\$H5 DD=B; == B G9F HG                          | ļ            | (    |
| (            | * \$\$!\$'&*,!\$%     | :/:('!A Ufei YY 6fUW_Yh@                                     | B!G          | %    |
| )            | * \$\$!\$' &* - !\$%  | :/: ('!A Ufei YY 6fUW_YhF                                    | B!G          | %    |
| *            | HCFL%I(!&\$I'S(`]b    |                                                              | ļ            | (    |
| +            | %S(@C7?K5G<9F         |                                                              | ļ            | (    |
| ı            | %S(`:@5HSK 5G<9F      | %#( ″=8 L ) #, ‴C 8 : @5 HSK 5 G< 9F                         | !            | (    |
| -            | ) \$\$!\$\$%* &! - \$ | `-\$7A`@98`Ghf]d`K∖]hY`fk`ZcUa`hUdYŁ                         | ļ            | &    |
| %\$          | *\$*!\$&%+(!\$%       | :/:('!'G]b[`Y`I b]hA ]b]`A Ufei YY ''\$`a ]`<br>HUbg`][ \h   | D! 9         | %    |
| %%           | *\$\$!\$'&+%\$%       | :/:('!AUfeiYYA =B=G]b[`YIb]h7`YUf<br>CjYfUm%#, ‴@9BG         | D!5          | %    |
| %&           | - * \$+) 5 %( '       | - * \$ +) 5 %( ' S HC F L 6I HHC B GC 7 ? 9H7 5 D<br>G7 F 9K | ļ            | %\$  |
| %            | _, ∶@5HK 5G<9F        | ૃ %\$ે: @5 HK 5 G< 9F                                        | !            | %\$  |
| %(           | \$, &5 %(\$           | 5VfUg]cb!FYg]grUbhGYU`]b[`KUg\Yf                             | ļ            | %\$  |

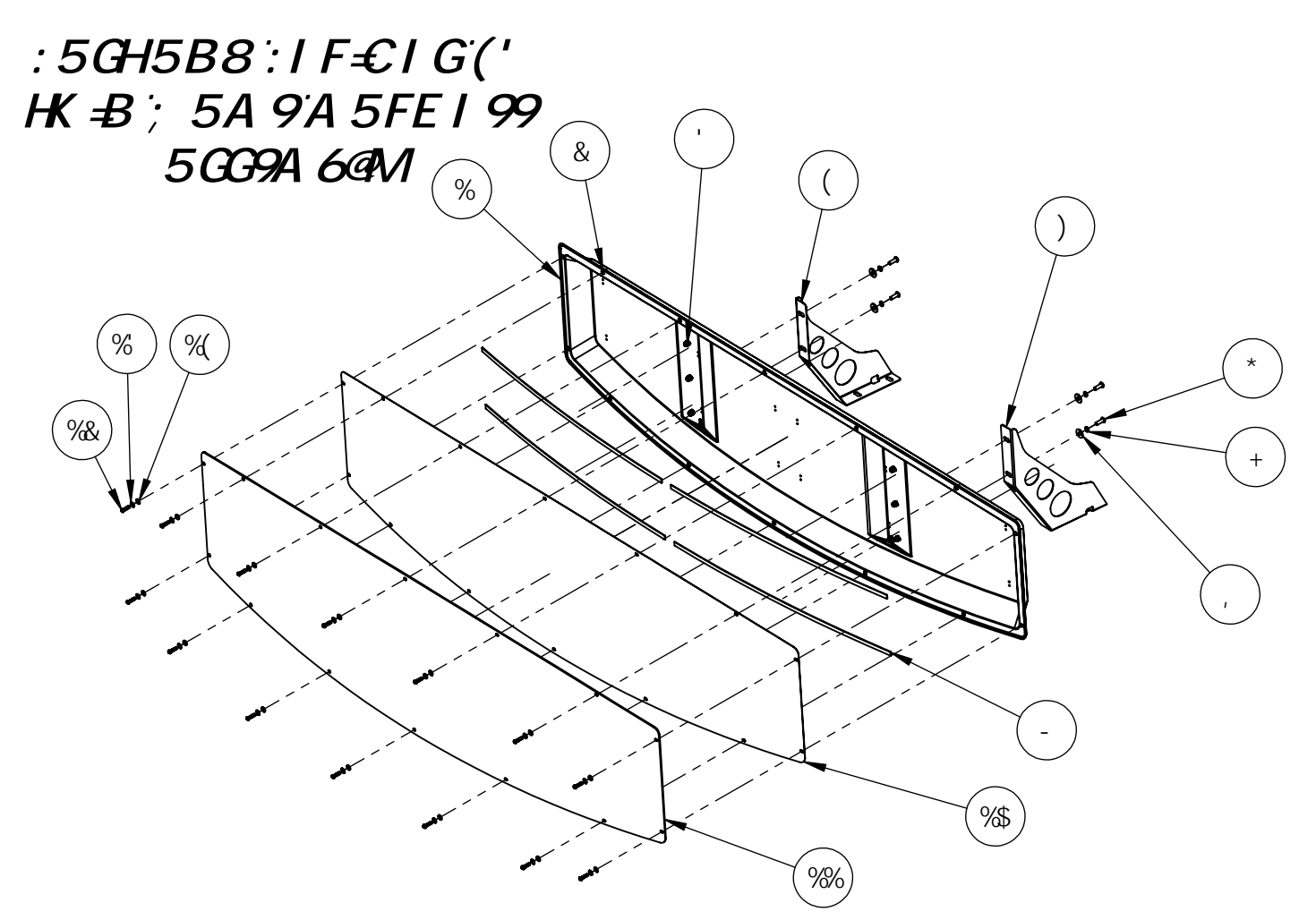

| <del>∔1</del> 9Α<br>ΒC" | D5FHBIA69F           | 8 Y                                    |
|-------------------------|----------------------|----------------------------------------|
| %                       | * \$' !\$%%%\$!\$%   | :/: (' A Ufei Y                        |
| &                       | - &%\$) 5 \$\$&      | N]bW5``cmHJdd]k                        |
| -                       | - &%\$) 5 %\$\$      | - &%\$) 5 %\$\$                        |
| (                       | *\$\$!\$'&*,!\$%     | :/:('!A U                              |
| )                       | * \$\$!\$' &* - !\$% | :/: ('!A U                             |
| *                       | HCFL%I(!&\$I'S(`]b   |                                        |
| +                       | %S(@C7?K5G<9F        |                                        |
| 1                       | %S(∶@5H5K_5G<9F      | %#( ″=8 Ľ) #, ″                        |
| -                       | ) \$\$!\$\$%*&!*\$7  | :`YI]V`Y`@98`Ghf]d                     |
| %\$                     | * \$*!\$&%* - !\$%   | ( ×××××××××××××××××××××××××××××××××××× |
| %%                      | *\$\$!\$'&+\$!\$%    | :/:('!'8V``K]XY<br>D9                  |
| %&                      | -*\$+)5%('           | - * \$+) 5 %( ' S HC F                 |
| %                       | _, ∶@5HK 5G<9F       | _ <b>%\$</b> `: (                      |
| %(                      | \$, &5%(\$           | 5VfUg]cb!FYg]c                         |
|                         |                      |                                        |

| gWf]d h]c b                             | A5H@<br>DFCD | e hm |
|-----------------------------------------|--------------|------|
| Y`DUb`fJUW: c fa YXŁ                    | D!58         | %    |
| p[≟əgYfhgiZcfiGcZnkccX                  | ļ            | %(   |
| SH5 DD=B; ====B G9F HG                  | ļ            | *    |
| feiYY`6fUW_Yh@                          | B!G          | %    |
| fei YY 6fUW_YhF                         | B!G          | %    |
|                                         | !            | (    |
|                                         | !            | (    |
| ″C8∶@5H5K5G<9F                          | !            | (    |
| )A fc``!K∖]hYk∶cUa<br>HUdY              | ļ            | (    |
| (Y`>f`A Ufei YY`' \$`a ]`<br>Ubg][ \h   | D!9          | %    |
| `>fAUfeiYY7`YUf%#,‴<br>?H, @%9BG        | D!5          | %    |
| L '6I HHC B 'GC 7 ? 9H7 5 D'<br>G7 F 9K | !            | %(   |
| @5HK 5G<9F                              | !            | %(   |
| ∫HUbhGYU`]b[KUg∖Yf                      | ļ            | %(   |

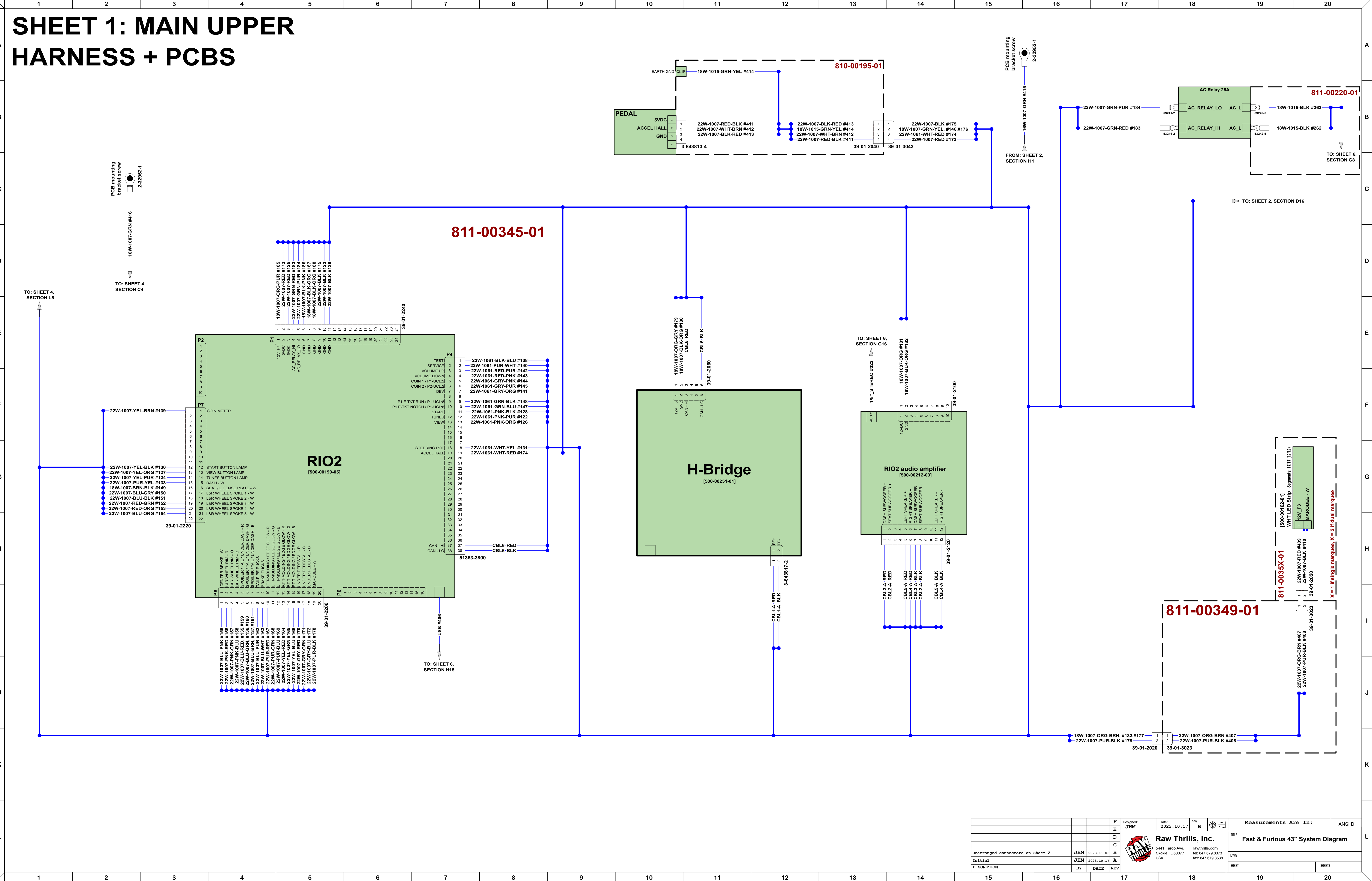

## **SHEET 2: MAIN LOWER** HARNESS + DC DISTRIBUTION

1

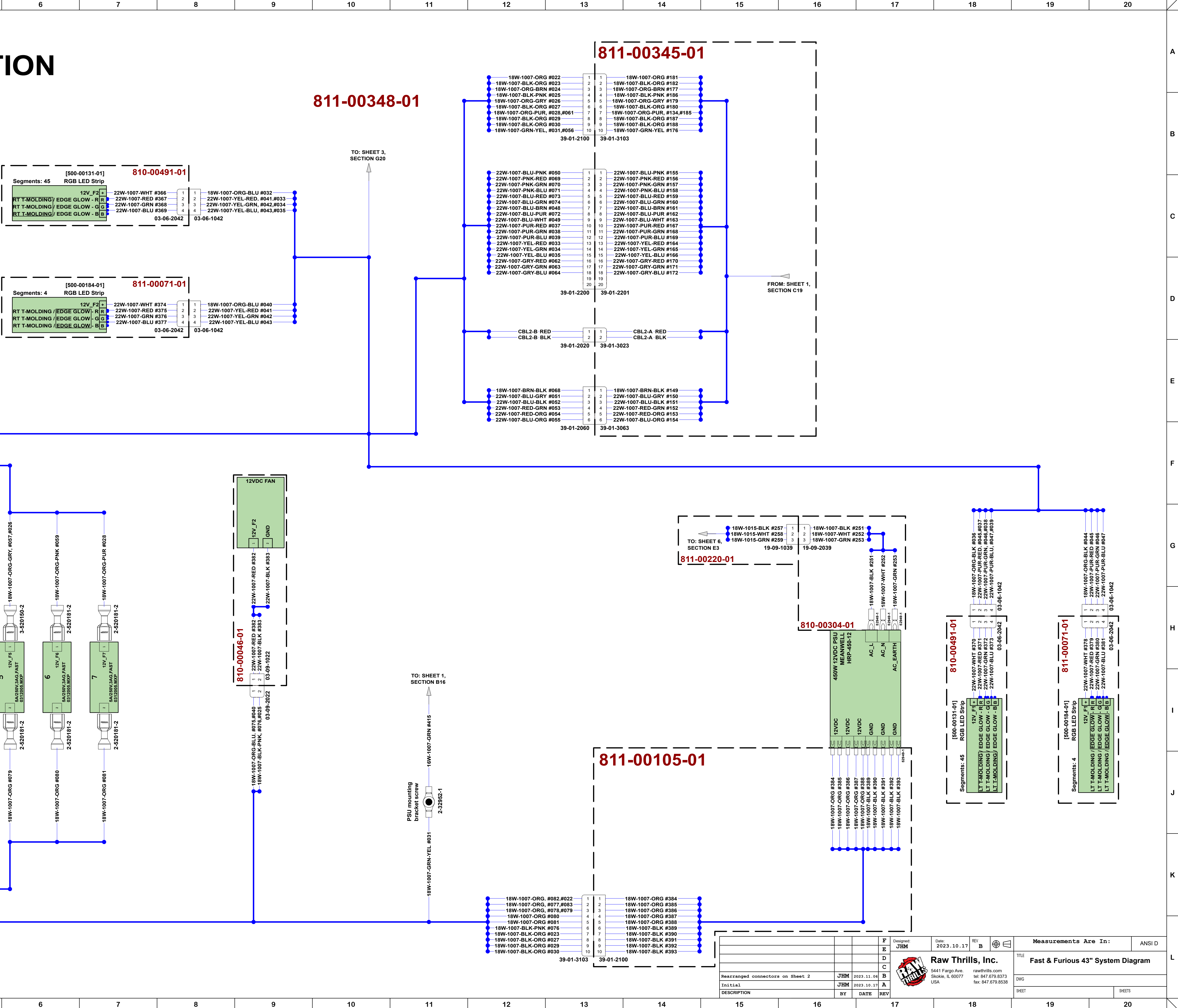

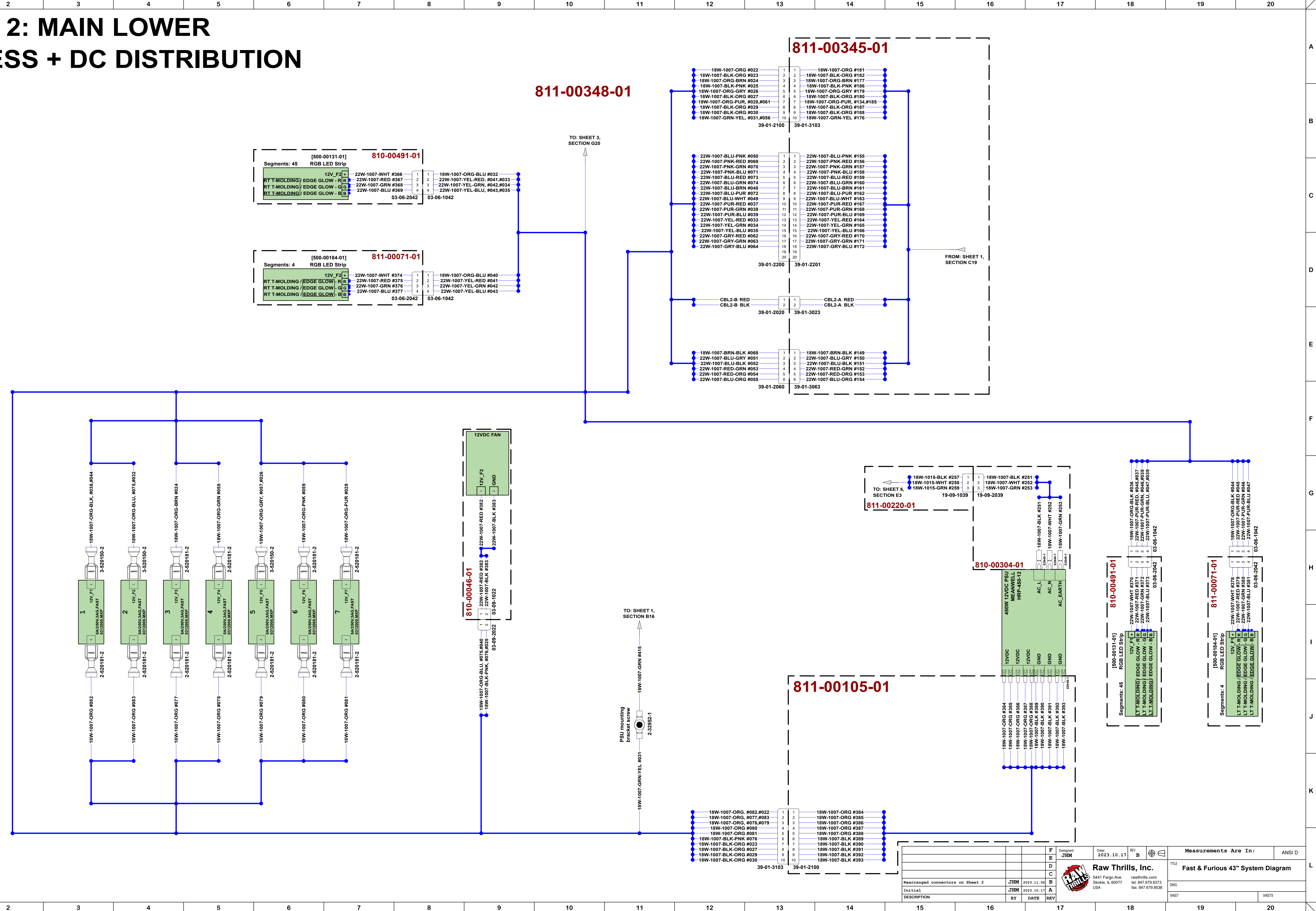

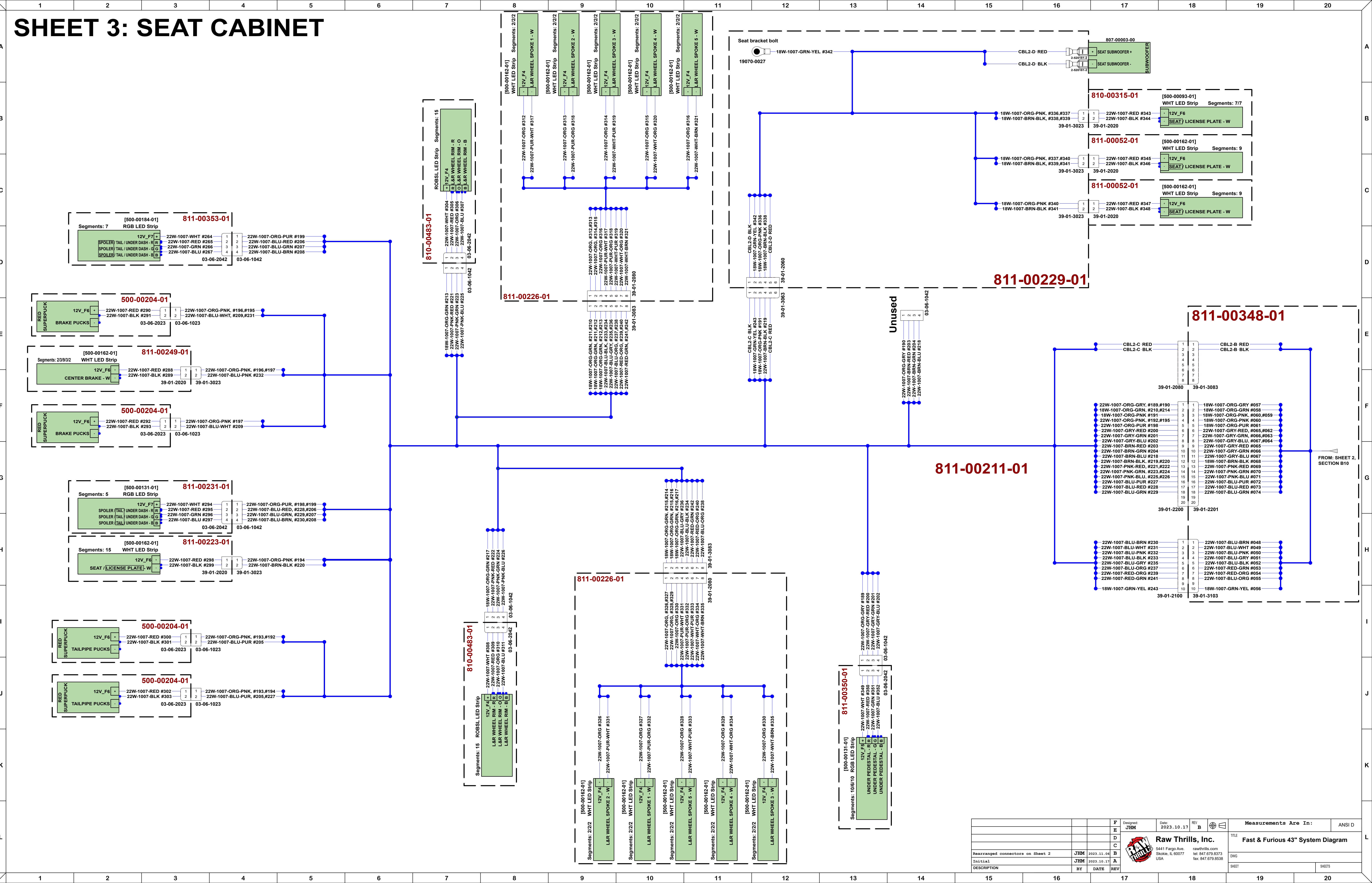

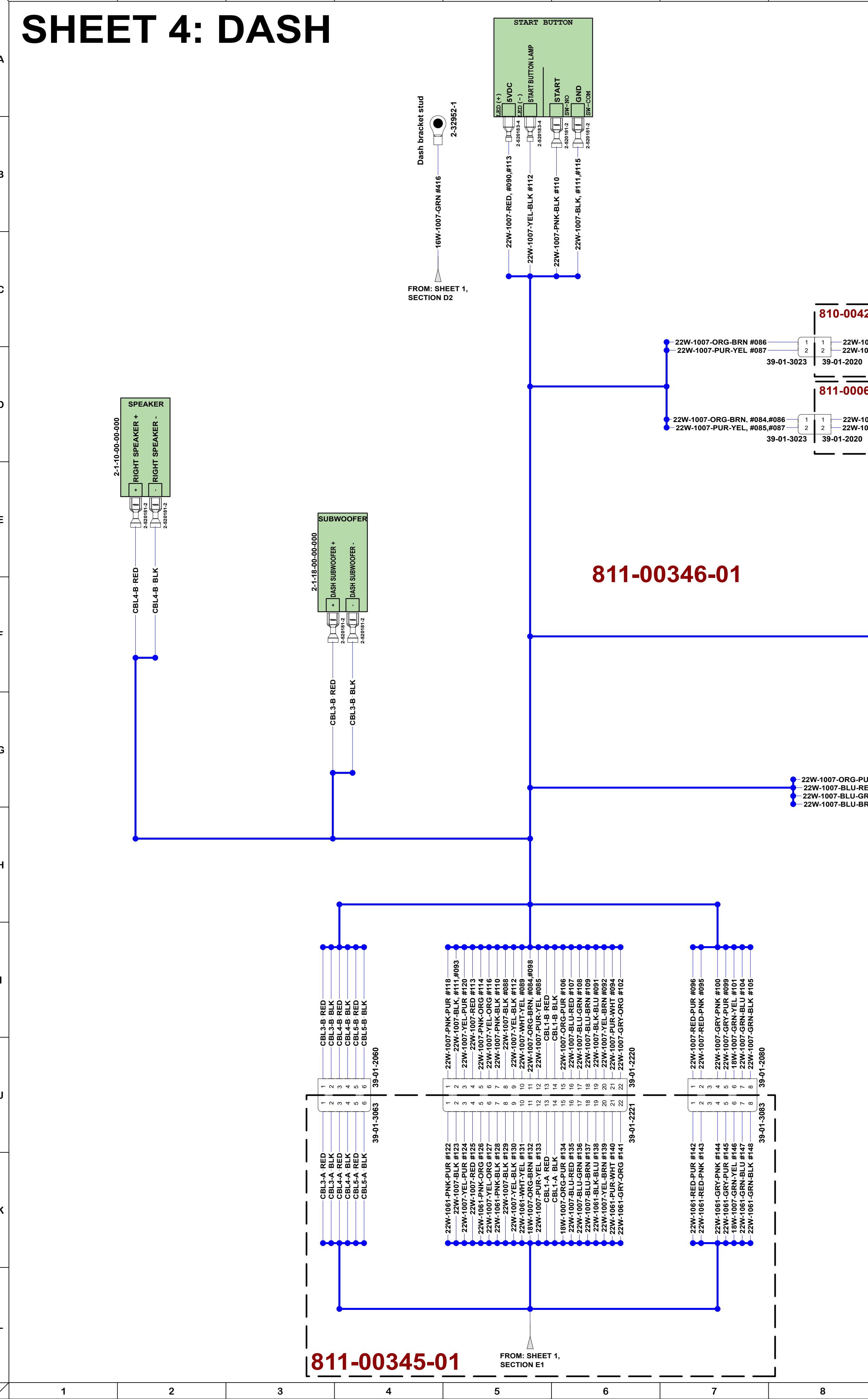

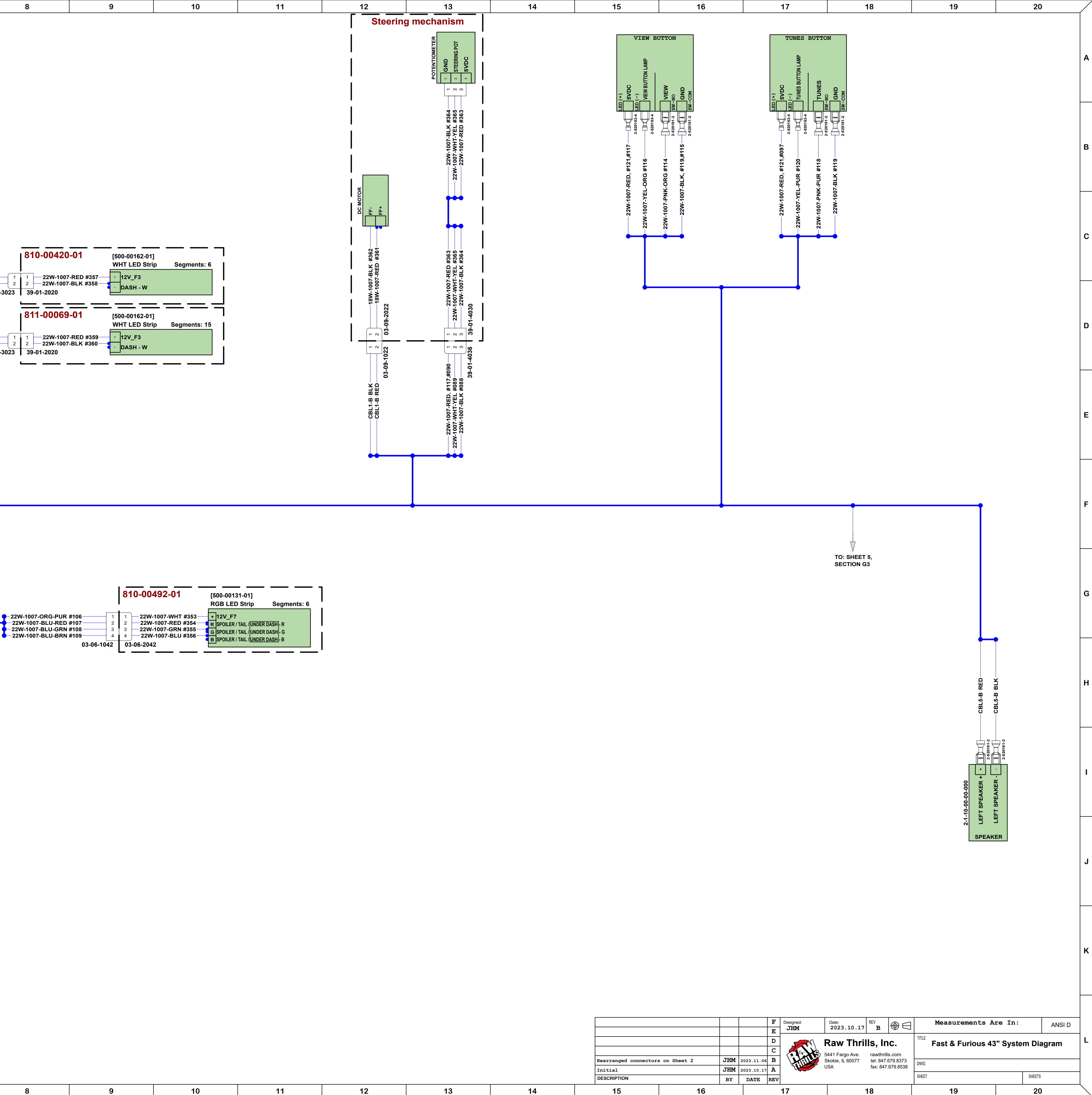

|                                                                                                    | 810-00492-01                                                                                                    | [500-00131-01]<br>RGB LED Strip Segments: 6                                                                             |
|----------------------------------------------------------------------------------------------------|----------------------------------------------------------------------------------------------------|----------------------------------------------------------------------------------------------------|
| W-1007-ORG-PUR #106 1<br>W-1007-BLU-RED #107 2<br>W-1007-BLU-GRN #108 3<br>W-1007-BLU-BRN #109 4<br>03-06-1042 | 1    22W-1007-WHT #353      2    22W-1007-RED #354      3    22W-1007-GRN #355      4    22W-1007-BLU #356      03-06-2042 | + 12V_F7<br>R SPOILER / TAIL / UNDER DASH - R<br>G SPOILER / TAIL / UNDER DASH - G<br>B SPOILER / TAIL / UNDER DASH - B |

| 8 | 9 | 10 | 11 | 12 | 13 | 14 |
|---|---|----|----|----|----|----|

## SHEET 5: VAULT

С

811-00347-01

| 011-00340-01               |                         | 1  | 1  | — 22W-1007-BLK-BLU #001       |
|----------------------------|-------------------------|----|----|-------------------------------|
|                            | - 22W-1007-YEL-BRN #092 | 2  | 2  | — 22W-1007-YEL-BRN #002       |
|                            | 22W-1007-BLK, #103,#093 | 3  | 3  | 22W-1007-BLK #003             |
|                            | 22W-1007-PUR-WHT #094   | 4  | 4  | -22W-1007-PUR-WHT #004        |
|                            | 22W-1007-RED-PNK #095   | 5  | 5  |                               |
|                            | 22W-1007-RED-PUR #096   | 6  | 6  |                               |
|                            | 22W-1007-RED #097       | 7  | 7  | 22W-1007-RED #008             |
| FROM: SHEET 4, SECTION G18 | 22W-1007-ORG-BRN #098   | 8  | 8  | -22W-1007-ORG-BRN, #016,#009- |
|                            | 22W-1007-GRY-PUR #099   | 9  | 9  | -22W-1007-GRY-PUR #010        |
|                            | 22W-1007-GRY-PNK #100   | 10 | 10 | -22W-1007-GRY-PNK #011        |
|                            |                         | 11 | 11 | 18W-1007-GRN #013             |
|                            | 22W-1007-GRY-ORG #102   | 12 | 12 | -22W-1007-GRY-ORG #014        |
|                            | 22W-1007-BLK #103       | 13 | 13 | 22W-1007-BLK, #015,#012       |
| •                          | 22W-1007-GRN-BLU #104   | 14 | 14 | 22W-1007-GRN-BLU #019         |
|                            | 22W-1007-GRN-BLK #105   | 15 | 15 |                               |
|                            |                         | 16 | 16 |                               |
|                            | 39-01-21                | 61 | 39 | -01-2160                      |

| 7            | 8                                                                                                    | 9 | 10 | 11                                                                                                    | 12                                                                                                    | 13                                                                                                    | 14                  | 15                                                                                                    | 16                                                                        | 17                               | 18                             | 19                  | 20    |
|--------------|----------------------------------------------------------------------------------------------------|---|----|----------------------------------------------------------------------------------------------------|----------------------------------------------------------------------------------------------------|----------------------------------------------------------------------------------------------------|---------------------|----------------------------------------------------------------------------------------------------|---------------------------------------------------------------------------|----------------------------------|--------------------------------|---------------------|-------|
| 1            | 8                                                                                                    | 9 | 10 | 11                                                                                                    | 12                                                                                                    | 13                                                                                                    | 14                  | 15                                                                                                    | 16                                                                        | 1/                               | 18                             | 19                  |       |
|              |                                                                                                    |   |    |                                                                                                    |                                                                                                    |                                                                                                    | F                   | Coir<br>BRAIDED CABLE<br>ROM: SHEET 6,<br>SECTION H9                                                              | n door vault/cashless door scre                                           | ew Casi<br>—16W-1007-GRN #417 —— | hless door door stud (if prese | nt)                 | c     |
| V E3         | JIN 17 P1-UCL:2<br>IE-TKT NOTCH / P1-UCL:6<br>IE-TKT RUN / P1-UCL:8<br><b>-1094</b>                                                            |   |    |                                                                                                    | (if co                                                                                                    | n door present)<br>Coin door stud                                                                                                    | 01                  | 22W-1007-ORG,-#284,#283-<br>22W-1007-BLK,-#280,#279-                                                              | LIGH<br>+ 12V_F3<br>- GND                                                 |                                  |                                |                     |       |
| ORG-BRN #017 | -GKT-PNN #018 2 0 0 0 0 0 0 0 0 0 0 0 0 0 0 0 0 0 0                                                                                            |   | •  | 22W-1007-ORG-BRN<br>22W-1007-GRY-PUI<br>22W-1007-GRY-PNH<br>22W-1007-GRY-PNH                                                      | N, #009,#017 1 1<br>2 2<br>3 3<br>3 3<br>4 4 4<br>5 5 5<br>5 5<br>6 6 6                                                                   | 2-32952-1<br>22W-1007-ORG #283<br>22W-1007-GRY-BLU #285<br>22W-1007-GRY-BLU #285                                                                                    | 1007-GRN-YEL #287 — | 22W-1007-GRY-BRN-#286<br>22W-1007-BLK-#282                                                                        | DOIN 1 / P1-UCL:2<br>2-520181-2<br>COM<br>2-520181-2<br>3<br>GND          | COIN 1                           |                                |                     | С<br> |
| - 22W-1007   | - 22W-1007<br>- 22W-1007<br>- 22W                                                                                                    |   |    | 22W-1007-BLP<br>18W-1007-GR                                                                                                    | (, #012,#021 7 7 7<br>N #013 9 9 9 · ·<br>03-09-1094 03-09                                                                                | 22W-1007-BLK #279<br>18W-1007-GRN-YEL #287<br>-2092                                                                                                    |                     | 22W-1007-GRY-BLU-#285<br>2<br>22W-1007-BLK,-#281,#282-                                                            | NO<br>1 COIN 2 / P2-UCL:2<br>2-520181-2<br>2<br>COM<br>3 GND              | COIN 2                           |                                |                     | E     |
|              |                                                                                                    |   |    |                                                                                                    |                                                                                                    |                                                                                                    |                     | 22W-1007-ORG-#284<br>22W-1007-BLK,-#280,#281                                                                      | LIGH<br>+ 12V_F3<br>- GND                                                 |                                  |                                |                     | F     |
|              |                                                                                                    |   |    |                                                                                                    | 8                                                                                                    | 0-00015-                                                                                                    | 01                  | <u> </u>                                                                                                    |                                                                           | ·                                |                                |                     | G     |
|              |                                                                                                    |   |    | <mark>♀</mark> —22W-1007-BLK-BL                                                                                                   | U #001                                                                                                    | 22W-1007-BLK-BLU #268                                                                                                    | <b>•</b>            | 22W-1007-BLK-BLU #268<br>22W-1007-BLK #269<br>22W 1007 BLB WHT #270                                               |                                                                           | ET                               |                                |                     | _     |
|              | IG #014                                                                                                    |   |    | 22W-1007-YEL-BR<br>22W-1007-BL<br>22W-1007-PUR-WH<br>22W-1007-RED-PNI<br>22W-1007-RED-PNI<br>22W-1007-RED-PNI<br>22W-1007-RED-PNI | N #002 2 2 2<br><, #005,#003 3 3<br>T #004 4 4 4 4<br>K #005 5 5<br>K #006 6 6 2<br>R #007 7 7 7<br>D #008 8 8<br>9 9<br>03-09-1094 03-09 | 22W-1007-BLK #274<br>22W-1007-BLK #269<br>22W-1007-PUR-WHT #270<br>22W-1007-BLK #272<br>22W-1007-ORG-GRN #271<br>2W-1007-ORG-RED #273<br>22W-1007-RED #275<br>-2092 |                     | 22W-1007-POR-WHT #270<br>22W-1007-ORG-GRN #271<br>22W-1007-BLK #272<br>22W-1007-ORG-RED #273<br>22W-1007-BLK #274 | 2-520181-2<br>VOLUME DOWN<br>GND<br>VOLUME UP<br>2-520181-2<br>COIN METER |                                  |                                |                     | F     |
|              | 22W-1007-GRY-OF<br>22W-1007-Bl<br>22W-1007-ORG-BF                                                                                              |   |    |                                                                                                    |                                                                                                    |                                                                                                    | TO: SHEET 6, S      | ●22W-1007-RED #275—<br>SECTION H11 <                                                                              | TEST BRACKET US                                                           | B                                |                                |                     |       |
| DBV          | 2V F3<br>GND 8<br>GND 8<br>12V F3<br>11<br>12<br>13<br>113<br>12<br>13<br>13<br>13<br>13<br>13<br>13<br>13<br>13<br>13<br>13<br>13<br>13<br>13 |   |    |                                                                                                    |                                                                                                    |                                                                                                    |                     |                                                                                                    |                                                                           |                                  |                                |                     |       |
|              |                                                                                                    |   |    |                                                                                                    |                                                                                                    |                                                                                                    |                     |                                                                                                    |                                                                           |                                  |                                |                     |       |
|              |                                                                                                    |   |    |                                                                                                    |                                                                                                    |                                                                                                    |                     |                                                                                                    |                                                                           |                                  |                                |                     |       |
|              |                                                                                                    |   |    |                                                                                                    |                                                                                                    |                                                                                                    |                     |                                                                                                    |                                                                           |                                  |                                |                     | ĸ     |
|              |                                                                                                    |   |    |                                                                                                    |                                                                                                    |                                                                                                    |                     |                                                                                                    |                                                                           | <b>F</b> Designed:               | Date: DEI/ -                   | 1 Maggiumawarta Bar |       |

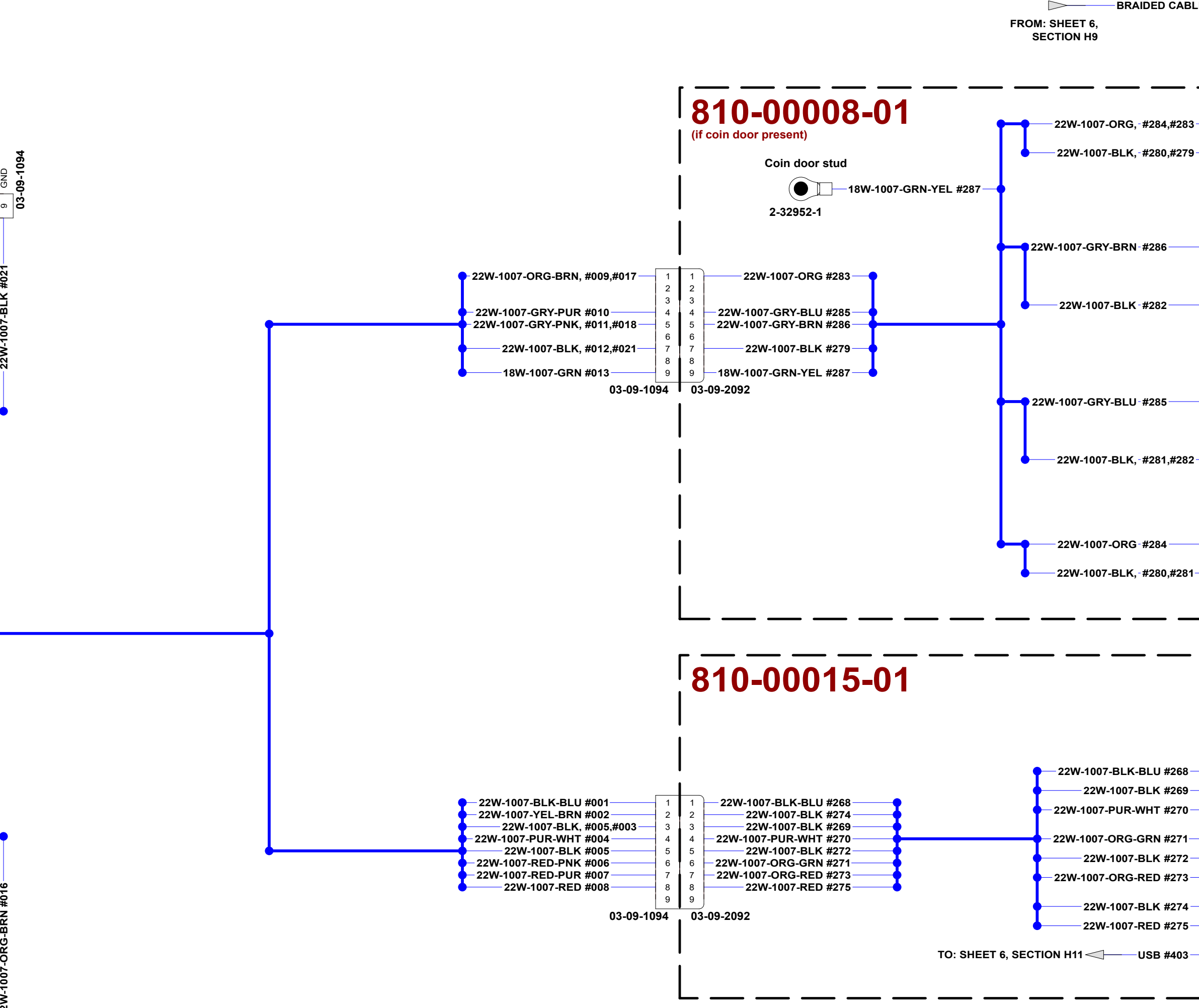

Rearranged connectors Initial DESCRIPTION 

|            |     |            | F<br>E | Designed:<br>JHM  | Date:<br>2023.10.17                                                       | REV<br>B        | $\oplus \ominus$ |                                   | Measurements A | re In: | ANSI D |  |  |
|------------|-----|------------|--------|-------------------|---------------------------------------------------------------------------|-----------------|------------------|-----------------------------------|----------------|--------|--------|--|--|
|            |     |            | D      |                   | Raw Thrills, Inc.                                                         |                 |                  | Fast & Furious 43" System Diagram |                |        |        |  |  |
|            |     |            | С      |                   | 5441 Fargo Ave                                                            | -<br>rawthrills | s com            |                                   |                | -      | -      |  |  |
| on Sheet 2 | JHM | 2023.11.06 | в      | Line .            | Skokie, IL 60077      tel: 847.679.8373        USA      fax: 847.679.8538 |                 | DWG              |                                   |                |        |        |  |  |
|            | JHM | 2023.10.17 | A      | The second second |                                                                           |                 |                  |                                   |                |        |        |  |  |
|            | BY  | DATE       | REV    |                   |                                                                           |                 |                  | SHEET                             |                |        | SHEETS |  |  |
| 16         |     |            |        | 17                |                                                                           | 18              |                  |                                   | 19             |        | 20     |  |  |

## SHEET 6: PC + MONITORS + **AC DISTRIBUTION**

C

G

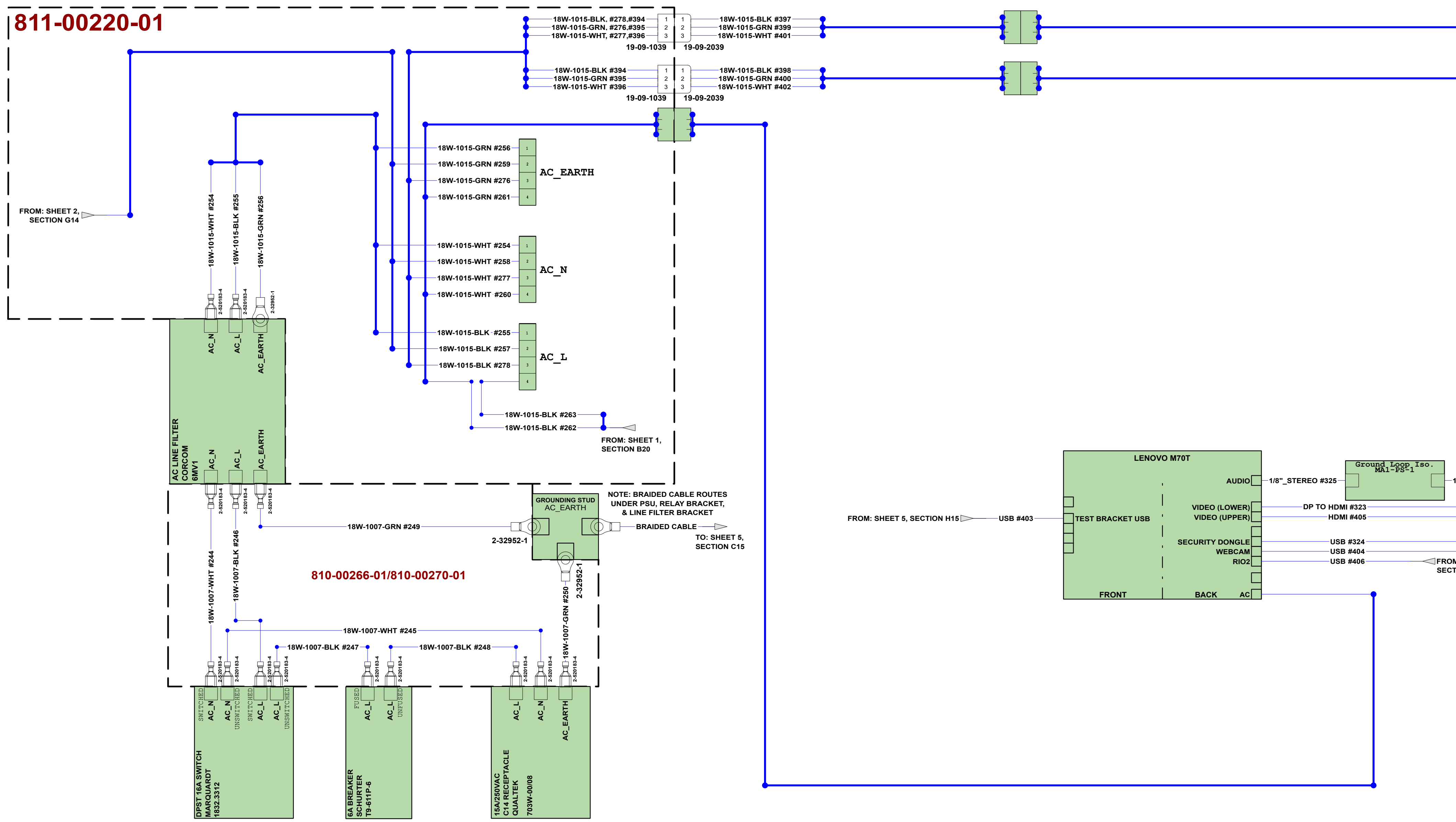

| 8 9                                                                                                    | 10                                                      | <u>    11                               </u> | 12  | 2      | 13                                                                                              | 14               |                                                                          | 5 16                                                                    |                                                                                                    | 17                                                 | 18                                                                                                    | 19                              | 2                               | 0 A                                                                                                    |
|----------------------------------------------------------------------------------------------------|---------------------------------------------------------|----------------------------------------------|-----|--------|-------------------------------------------------------------------------------------------------|------------------|--------------------------------------------------------------------------|-------------------------------------------------------------------------|----------------------------------------------------------------------------------------------------|----------------------------------------------------|----------------------------------------------------------------------------------------------------|---------------------------------|---------------------------------|----------------------------------------------------------------------------------------------------|
| x394 1 1 18W-1015-V<br>x395 3 3 18W-1015-V<br>9-09-1039 19-09-2039<br>1 1 18W-1015-V<br>9-09-1039 19-09-2039<br>9-09-1039 19-09-2039<br>9-09-100 | SLK #399<br>HT #401<br>SLK #398<br>FROM: SI<br>FROM: SI | HEET 5, SECTION H15                          |     | LENOVO | M70T<br>AUDIO<br>VIDEO (LOWER)<br>VIDEO (UPPER)<br>SECURITY DONGLE<br>WEBCAM<br>RIO2<br>BACK AC | 1/8"_STEREO #325 | 5 Ground Lo<br>5 Mi #323<br>DMI #405<br>ISB #324<br>ISB #404<br>ISB #406 | SP1 <sup>ISO.</sup><br>1/8"_STEREO #322<br>FROM: SHEET 1,<br>SECTION J7 | P FROM: SHEET 1, S                                                                                                    | 43<br>43<br>43<br>43<br>43<br>43<br>43<br>43<br>43 | " LCD MONITOR                                                                                                    |                                 |                                 | U<br>U<br>E<br>F<br>G<br>U<br>U<br>U<br>U<br>U<br>U<br>U<br>U<br>U<br>U<br>U<br>U<br>U<br>U<br>U<br>U<br>U<br>U |
| 8 9                                                                                                    | 10                                                      | 11                                           | 112 | 2      | 13                                                                                              | 14               | Rearra<br>Initia<br>DESCRI                                               | nged connectors on Sheet 2<br>1<br>PTION<br>15<br>16                    | Image: Second system    F      Image: Second system    F      Image: Second system    F <td< td=""><td>Designed:<br/>JHM<br/>V<br/>17</td><td>Date:    2023.10.17    B    ●    ●      2023.10.17    B    ●    ●      Raw Thrills, Inc.    B    E    E      5441 Fargo Ave.    rawthrills.com    tel: 847.679.8373    fax: 847.679.8538      Skokie, IL 60077    rawthrills.com    tel: 847.679.8538</td><td>Measuremer<br/>TTLE Fast &amp; Furio</td><td>Its Are In:<br/>Dus 43" System D</td><td>ANSI D<br/>liagram</td></td<> | Designed:<br>JHM<br>V<br>17                        | Date:    2023.10.17    B    ●    ●      2023.10.17    B    ●    ●      Raw Thrills, Inc.    B    E    E      5441 Fargo Ave.    rawthrills.com    tel: 847.679.8373    fax: 847.679.8538      Skokie, IL 60077    rawthrills.com    tel: 847.679.8538 | Measuremer<br>TTLE Fast & Furio | Its Are In:<br>Dus 43" System D | ANSI D<br>liagram                                                                                               |

| 8 | 9 | 10 | 11 | 12 | 13 | 14 |  |
|---|---|----|----|----|----|----|--|